## mazars

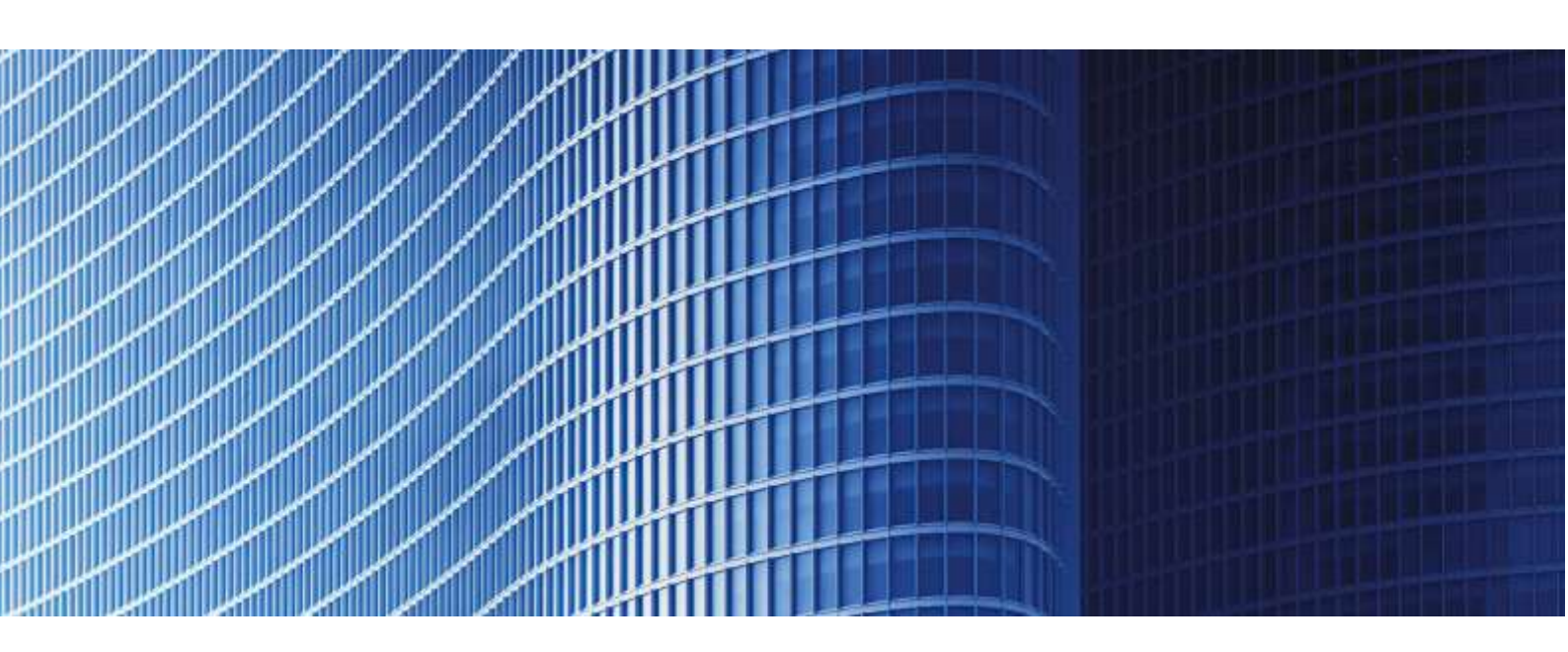

## **SİRKÜLER SAYI: 2021/107**

06.05.2021

#### E-ARŞİV UYGULAMALARI (E-ARŞİV FATURA, E-SMM) İPTAL, İHTAR/İTİRAZ BİLDİRİM KILAVUZU YAYINLANMIŞTIR

09.02.2021 tarih ve 31390 sayılı Resmi Gazete'de yayınlanan 526 Sıra No.lı VUK Genel Tebliği ile, e-belge uygulamalarının düzenlendiği 509 Sıra No.lı VUK Genel Tebliğinde yapılan düzenlemelere dair <u>10/02/2021 – 2021/43</u> sayılı sirkülerimiz yayınlanmıştı.

Söz konusu düzenlemelerden birisi de tebliğe "V.10. e-Belgelere İlişkin İptal/İtiraz, İhbar ve İhtarların Bildirilmesi" başlıklı bölümün eklenmesi olmuştu.

"V.10. e-Belgelere İlişkin İptal/İtiraz, İhbar ve İhtarların Bildirilmesi

Bu Tebliğ kapsamında düzenlenen e-Belgelere ilişkin olarak 13.1.2011 tarihli ve 6102 sayılı Türk Ticaret Kanunu'nun 18. maddesinin üçüncü fıkrası uyarınca noter aracılığıyla, taahhütlü mektupla, telgrafla veya güvenli elektronik imza kullanılarak kayıtlı elektronik posta sistemi ile yapılan ihbar veya ihtarlar ile e-Belge iptal işlemlerinin 01.05.2021 tarihinden itibaren, ebelge.gib.gov.tr adresinde yayımlanacak kılavuzda belirtilen usul, esas ve süreler içinde, elektronik ortamda Başkanlık bilgi işlem sistemine bildirilmesi zorunludur."

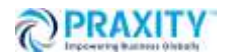

#### mazars

Buna göre mükellefler;

• Noter aracılığıyla, taahhütlü mektupla, telgrafla veya güvenli elektronik imza kullanılarak kayıtlı elektronik posta sistemi (KEP) ile yaptıkları e-belge ihbar veya ihtarları ile

• E-belge iptal işlemlerini

•01.05.2021 tarihinden itibaren, ebelge.gib.gov.tr adresinde yayınlanacak kılavuzda belirtilen usul, esas ve süreler içinde, elektronik ortamda Gelir İdaresi Başkanlığı bilgi işlem sistemine

bildireceklerdir.

Ayrıca 523 Sıra No.lı VUK Genel Tebliği ile 396 Sıra No.lı VUK Genel Tebliğinde değişiklik yapılmış ve *Temmuz 2021 döneminden itibaren verilmesi gereken Ba ve Bs Formlarına e-Belgelerin dahil edilmeyeceği yönünde düzenleme yapılmıştı.* 

Gelir İdaresi Başkanlığı, e-Arşiv Uygulamalarında (e-Arşiv Fatura, e-SMM) düzenlenen belgeler için düzenleyicisi ve belgenin muhatabı vergi mükellefiyeti bulunan alıcıları (alıcı vergi kimlik numarası ve Türkiye Cumhuriyeti kimlik numarası bilgisinin belge üzerinde yer alması durumunda) tarafından kullanılması suretiyle, düzenlenmiş belgelerin elektronik ortamda iptal/itiraz talepleri oluşturulması ve iptal/itiraz taleplerinin elektronik ortamda onaylanmasına ilişkin usul, esas ve sürelerin belirlendiği "<u>e-Arşiv Uygulamaları (e-Arşiv Fatura, e-SMM) İptal,</u> <u>İhtar/İtiraz Bildirim Kılavuzu</u>" yayınlamıştır.

Söz konusu kılavuzda **e-Fatura** iptal/itiraz ve ihtar süreçleri için ayrıca bir kılavuz yayımlanacağı belirtilmiştir.

Kılavuzda, söz konusu düzenleme kapsamında mükelleflerin vergiye uyum düzeylerinin ölçümü, uyumsuz mükelleflerin tespiti, kayıt dışı ekonomi ile mücadele ve elektronik ortamda yapılan iade (KDVİRA, ÖTVİRA ve GEKSİS gibi) süreçlerinde etkin bir şekilde yararlanılmakta olan Ba ve Bs formlarının e-belgeler yönünden analizinin e-belge veri tabanları üzerinden yapılması sonucunu doğurduğu, bu kapsamda mükellefler özelinde yapılan analizlerin daha sağlıklı ve etkin yapılabilmesi için gerek sistem içinden **yapılan iptallerin**, gerekse de *Türk Ticaret Kanunu'na göre yapılan itiraz işlemlerinin* mükellefler hakkında yapılan analizlerin doğruluğu ve sıhhati açısından e-belge sistemi içerisinden doğru ve karşılaştırılabilir bir şekilde izlenebilir olmasının önem kazandığı açıklanmıştır. (Gelir İdaresi Başkanlığı sistemleri tarafından bu amaçla takip edilecek form Ba/Bs yapısı "sanal Ba/Bs formu" olarak kılavuzda ifade edilmekte olup, mükellefler tarafından verilen Ba/Bs formları ile bir ilgisi bulunmamaktadır.)

Bilindiği üzere e-Belgelere Türk Ticaret Kanunu'nun 18. maddesinin (3) numaralı fıkrasında belirtilen harici itiraz yolları ile de itiraz edilebilmekte olup aynı Kanunun 21. maddesinin (2) numaralı maddesinde "*Bir fatura alan kişi aldığı tarihten itibaren sekiz gün içinde, faturanın içeriği hakkında bir itirazda bulunmamışsa bu içeriği kabul etmiş* 

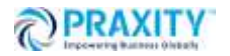

sayılır" hükmü bulunmaktadır. Kılavuzda, söz konusu sistem ile e-belge uygulamasında iptal ve itiraz işlemlerinin, sistem üzerinden muhatabına iletilebileceği, bununla birlikte, sistemin kullanılmasının harici itiraz yollarının (noter aracılığıyla, taahhütlü mektupla, telgrafla veya güvenli elektronik imza kullanılarak kayıtlı elektronik posta sistemi ile) kullanılmasına engel teşkil etmeyeceği de açıklanmış, harici yollarla yapılan itiraz işlemlerinin sistem üzerinden bildirilerek alıcı/satıcının onayına sunulması gerekeceği belirtilmiştir.

E-Arşiv Faturalar ve e-SMM belgeleri sistem üzerinden iptal/itiraz işlemlerinin gerçekleştirilmesi özellikle sistem bilgileri ile beyan, bildirim ve formlardaki bilgilerin uyumluluğunun sağlanması açısından gereklidir.

Gelir İdaresi Başkanlığı (GİB) portal yöntemini kullanan e-Arşiv Fatura ve e-SMM kayıtlı kullanıcısı olan mükellefler mali mühür/elektronik imzaları ile GİB Portal Uygulamasına giriş yaparak, Özel Entegratör ve Entegrasyon Yöntemini kullanan mükellefler ile kayıtlı e-Belge kullanıcısı olmayan (5.000/30.000 TL üzeri belgeleri GİB portaldan düzenleyen) mükellefler ise İnteraktif Vergi Dairesi kullanıcı kodu ve şifreleri ile 5.000 TL ve 30.000 TL e-Arşiv Fatura Portalına giriş yaparak kılavuzda belirtilen şekilde işlemlerini oluşturabileceklerdir.

#### A-İptal İşlemi

Kılavuzda açıklandığı şekilde alıcı veya satıcı tarafından e-Arşiv Fatura ve e-SMM iptal işlemi sistem üzerinden yapılabilecektir.

E-Arşiv Fatura ve e-SMM belgelerinin iptal işlemlerinde **8 günlük sürenin tespiti** ebelgenin alıcıya **iletilme tarihinden itibaren başlayacaktır**. İptal işlemi her durumda 8 günlük süre içinde yapılmalıdır.

#### 1-Alıcılar Tarafından İptal Talebi Oluşturulması

-GİB portal yöntemini kullanan e-Arşiv Fatura ve e-SMM kayıtlı kullanıcısı olan mükellefler mali mühür/elektronik imzaları ile GİB Portal Uygulamasına giriş yaparak kendilerine düzenlenen e-Belgeler için "İptal Talebi" oluşturabilirler.

- Özel Entegratör

-Entegrasyon Yöntemini kullanan mükellefler

İnteraktif V.D kullanıcı kodu ve şifreleri ile kendilerine düzenlenen e-Belgeler için "İptal Talebi" oluşturabilirler.

-Kayıtlı e-Belge kullanıcısı olmayan (5.000/30.000 TL üzeri belgeleri GİB portaldan düzenleyen) mükellefler 5.000 TL ve 30.000 TL e-Arşiv Fatura Portalına giriş yaparak kendilerine düzenlenen e-Belgeler için "İptal Talebi" oluşturabilirler.

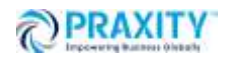

Alıcı gerekçe belirterek iptal talebini sistem üzerinden oluşturup, satıcıya yine sistem üzerinden gönderecektir.

a-Satıcının kendisine sistem üzerinden gelen iptal talebini onaylaması halinde söz konusu belge, hem alıcının sanal Ba formunda hem de satıcının sanal Bs formunda yer almayacaktır.

b-Satıcının kendisine sistem üzerinden gelen iptal talebini reddetmesi halinde söz konusu belge hem alıcının sanal Ba formunda hem de satıcının sanal Bs formunda yer alacaktır.

#### 2-Satıcı Tarafından İptal Talebi Oluşturulması

-GİB Portal Yöntemini kullanan e-Arşiv Fatura ve e-SMM kayıtlı kullanıcısı olan mükellefler mali mühür/elektronik imzaları ile GİB Portal Uygulamasına giriş yaparak düzenledikleri e-Belgeler için "İptal Talebinde" bulunabilirler.

-Kayıtlı e-Belge kullanıcısı olmayan (5.000/30.000 TL üzeri belgeleri GİB portaldan düzenleyen) mükellefler ise İnteraktif V.D kullanıcı kodu ve şifreleri ile 5.000 TL ve 30.000 TL e-Arşiv Fatura Portalına giriş yaparak düzenledikleri e-Belgeler için "İptal Talebinde" bulunabilirler.

-Özel Entegratör ve Entegrasyon Yöntemini kullanan mükellefler ise Gelir İdaresi Başkanlığı'na gönderecekleri "İptal Raporu" ile düzenledikleri e-Belgeler için "İptal Talebinde" bulunabilirler.

Satıcı gerekçe belirterek iptal talebini sistem üzerinden oluşturup, alıcıya yine sistem üzerinden gönderecektir.

a-Alıcı kendisine sistem üzerinden gelen iptal talebini onaylaması halinde söz konusu belge hem alıcının sanal Ba formunda hem de satıcının sanal Bs formunda yer almayacaktır.

b-Alıcının kendisine sistem üzerinden gelen iptal talebini reddetmesi halinde söz konusu belge hem alıcının sanal Ba formunda hem de satıcının sanal Bs formunda yer alacaktır.

#### B-İtiraz İşlemi

6102 sayılı Kanunun 18 inci maddesinin üçüncü fıkrası uyarınca noter aracılığıyla, taahhütlü mektupla, telgrafla veya güvenli elektronik imza kullanılarak KEP sistemi yöntemleri ile harici yöntemler uygulanarak itiraz işlemi gerçekleştirilmesi halinde, yapılan itiraz ile ilgili bildiriminin Gelir İdaresi Başkanlığı sistemi üzerinden de yapılması gerekmektedir.

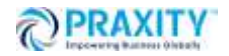

#### 1- Alıcılar Tarafından İtiraz Talebi Oluşturulması

GİB portal yöntemini kullanan e-Arşiv Fatura ve e-SMM kayıtlı kullanıcısı olan mükellefler mali mühür/elektronik imzaları ile GİB Portal Uygulamasına giriş yaparak kendilerine düzenlenen e-Belgeler için "İtiraz Talebi" oluşturabilirler.

- Özel Entegratör

-Entegrasyon Yöntemini kullanan mükellefler

İnteraktif V.D kullanıcı kodu ve şifreleri ile kendilerine düzenlenen e-Belgeler için "İtiraz Talebi" oluşturabilirler.

-Kayıtlı e-Belge kullanıcısı olmayan (5.000/30.000 TL üzeri belgeleri GİB portaldan düzenleyen) mükellefler 5.000 TL ve 30.000 TL e-Arşiv Fatura Portalına giriş yaparak kendilerine düzenlenen e-Belgeler için "İtiraz Talebi" oluşturabilirler.

İtiraz talebinde aşağıdaki bilgilerin sisteme girilmesi gerekmektedir:

**"İtiraz Belge Numarası"** alanına 6102 sayılı Kanunun 18 inci maddesinin üçüncü fıkrası uyarınca noter aracılığıyla, taahhütlü mektupla, telgrafla veya güvenli elektronik imza kullanılarak KEP sistemi ile yapılan işlemler neticesinde oluşacak belgenin numarası girilmelidir.

**"İtiraz Belge Tarihi"** alanına 6102 sayılı Kanunun 18 inci maddesinin üçüncü fıkrası uyarınca noter aracılığıyla, taahhütlü mektupla, telgrafla veya güvenli elektronik imza kullanılarak KEP sistemi ile yapılan işlemler neticesinde oluşacak belgenin tarihi girilmelidir.

**"İtiraz Yöntemi"** alanına 6102 sayılı Kanunun 18 inci maddesinin üçüncü fıkrası uyarınca noter aracılığıyla, taahhütlü mektupla, telgrafla veya güvenli elektronik imza kullanılarak KEP sistemi yöntemlerinden hangisi aracılığıyla itiraz işlemi yapılmış ise o yöntem seçilecektir.

# 1.1- Alıcının itiraz talebinin sistem üzerinden onay/onaylamama/reddedilmesinin sonuçları:

#### a- İtiraz talebinin kabul edilmesi durumunda;

İtiraz işleminin, düzenleyicisi tarafından kabul edilmesi ve bu işlemin belgenin ait olduğu ayı izleyen ayın 20. günü sonuna kadar yapılması durumunda ilgili belge hem alıcının sanal Ba formunda hem de satıcının sanal Bs formunda yer almayacaktır.

#### b- İtiraz talebinin süresinde onaylanmaması ya da reddedilmesi durumunda;

İtiraz işleminin düzenleyicisi tarafından kabul edilmemesi ya da itiraz işlemine ilişkin kabul işlemlerinin belgenin ait olduğu ayı izleyen ayın 20. günü sonuna kadar yapılmaması durumunda belge, alıcısının sanal Ba formunda yer almayacak olup, bununla birlikte itiraz talebini süresinde onaylamayan ya da reddeden satıcının sanal Bs formunda yer alacaktır.

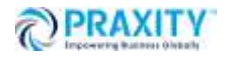

#### 2-Satıcılar Tarafından İtiraz Talebi Oluşturulması

-GİB portal yöntemini kullanan e-Arşiv Fatura ve e-SMM kayıtlı kullanıcısı olan mükellefler mali mühür/elektronik imzaları ile GİB Portal Uygulamasına giriş yaparak kendilerine düzenlenen e-Belgeler için "İtiraz Talebi" oluşturabilirler.

-Kayıtlı e-Belge kullanıcısı olmayan (5.000/30.000 TL üzeri belgeleri GİB portaldan düzenleyen) mükellefler 5.000 TL ve 30.000 TL e-Arşiv Fatura Portalına giriş yaparak kendilerine düzenlenen e-Belgeler için "İtiraz Talebi" oluşturabilirler.

Özel Entegratör ve Entegrasyon Yöntemini kullanan mükellefler ise Gelir İdaresi Başkanlığı'na gönderecekleri "İtiraz Raporu" ile düzenledikleri e-Belgeler için "İtiraz Talebinde" bulunabilirler.

# 2.1- Satıcının itiraz talebinin sistem üzerinden onay/onaylamama/reddedilmesinin sonuçları:

#### a- İtiraz talebinin kabul edilmesi durumunda;

İtiraz işleminin alıcısı tarafından kabul edilmesi ve bu işlemin belgenin ait olduğu ayı izleyen ayın 20 nci günü sonuna kadar yapılması durumunda ilgili belge hem alıcının sanal Ba hem de satıcının sanal Bs formunda yer almayacaktır.

#### b- İtiraz talebinin süresinde onaylanmaması ya da reddedilmesi durumunda;

İtiraz işleminin alıcı tarafından kabul edilmemesi ya da itiraz işlemine ilişkin kabul işlemlerinin belgenin ait olduğu ayı izleyen ayın 20. günü sonuna kadar yapılmaması durumunda belge satıcının sanal Bs formunda yer almayacak olup, bununla birlikte itiraz talebini süresinde onaylamayan ya da reddeden alıcının sanal Ba formunda yer alacaktır.

#### Söz konusu uygulama 01.05.2021 tarihi itibarı ile başlamıştır.

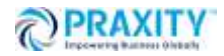

Noter, taahhütlü mektup, telgraf veya güvenli elektronik imza kullanılarak KEP sistemi ile harici olarak E-Arşiv ve e-SMM'larına yapılan itirazların 01.05.2021 tarihinden itibaren kılavuzda belirtildiği şekilde Gelir İdaresi Başkanlığı bilgi işlem sisteminde de yer alması gerekmektedir. Aksi halde harici olarak yapılan itirazlar Gelir İdaresi Başkanlığı bilgi işlem sisteminde görülemeyeceği için, itiraz edilen belgeler Gelir İdaresi Başkanlığı bilgi işlem sisteminde kilaresi Başkanlığı bilgi işlem sisteminde görülemeyeceği için, itiraz edilen belgeler Gelir İdaresi Başkanlığı bilgi olarak görülecektir.

Saygılarımızla,

#### DENGE İSTANBUL YEMİNLİ MALİ MÜŞAVİRLİK A.Ş.

<u>EK</u>

E-Arşiv Uygulamaları (e-Arşiv Fatura, e-SMM) İptal, İhtar/İtiraz Bildirim Kılavuzu

(\*) Sirkülerlerimizde yer verilen açıklamalar sadece bilgilendirme amaçlıdır. Tereddüt edilen hususlarda kesin işlem tesis etmeden önce konusunda uzman bir danışmandan görüş ve destek alınması tavsiyemiz olup; sadece sirkülerlerimizdeki açıklamalar dayanak gösterilerek yapılacak işlemler sonucunda doğacak zararlardan müşavirliğimiz sorumlu olmayacaktır.

(\*\*) Sirkülerlerimiz hakkında görüş, eleştiri ve sorularınız için aşağıda bilgileri yer alan uzmanlarımıza yazabilirsiniz.

Erkan YETKİNER YMM Mazars Denge, Ortak eyetkiner@mazarsdenge.com.tr

Güray ÖĞREDİK SMMM Mazars Denge, Direktör gogredik@mazarsdenge.com.tr

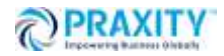

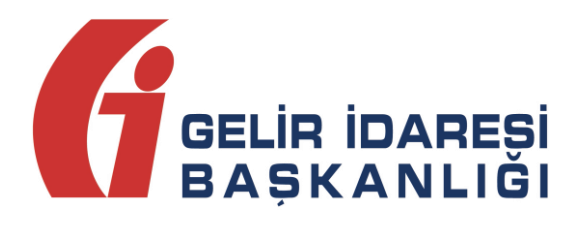

# e-ARŞİV UYGULAMALARI (e-Arşiv Fatura, e-SMM) İPTAL, İHTAR/İTİRAZ BİLDİRİM KILAVUZU

Mayıs 2021 ANKARA GELİR İDARESİ BAŞKANLIĞI Uygulama ve Veri Yönetimi Daire Başkanlığı (III)

| Versiyon | Yayım<br>Tarihi | Eklenen/Silinen/Değişen Bölüm | Açıklama                   |
|----------|-----------------|-------------------------------|----------------------------|
| 1.0      | 01.05.2021      |                               | Kılavuzun ilk yayım tarihi |

## İçindekiler

| 1  | Giriş4                                                                                         |
|----|------------------------------------------------------------------------------------------------|
| 2  | <b>Genel Olarak e-Belge İptal/İtiraz Bildirim İşlemleri</b> 5                                  |
| 3  | e-Belge (e-Arşiv Fatura, e-Serbest Meslek Makbuzu) İptal Talebi5                               |
|    | <b>3.1 Kendisine Düzenlenen e-Belgeler İçin İptal Talebi Oluşturma:</b>                        |
|    | 3.2 Kendisi Tarafından Düzenlenmiş e-Belgeler İçin Gelen İptal Talebini Onaylama /<br>Reddetme |
|    | <b>3.3 Düzenleyen Tarafından İptal Talebi Oluşturma</b> 9                                      |
|    | 3.4 Adıma Düzenlenen e-Belgeler İçin Gelen İptal Talebini Onaylama / Reddetme 12               |
| 4. | e-Belge (e-Arşiv Fatura, e-Serbest Meslek Makbuzu) İtiraz Bildirim Talebi14                    |
|    | <b>4.1 Kendisine Düzenlenen e-Belgeler İçin İtiraz Talebi Oluşturma</b> 14                     |
|    | 4.2 Kendisi Tarafından Düzenlenmiş e-Belgeler İçin Gelen İtiraz Talebini Onaylama /            |
|    | Reddetme16                                                                                     |
|    | <b>4.3 Düzenleyen Tarafından İtiraz Talebi Oluşturma</b> 18                                    |
|    | 4.4 Adıma Düzenlenen e-Belgeler İçin Gelen İtiraz Talebini Onaylama / Reddetme 20              |

#### 1 Giriş

Bilindiği üzere 526 Sıra No.lu Vergi Usul Kanunu Genel Tebliğiyle, 509 Sıra No.lu Vergi Usul Kanunu Genel Tebliğine "V.10. e-Belgelere İlişkin İptal/İtiraz, İhbar ve İhtarların Bildirilmesi" başlıklı bölüm eklenmiş olup, söz konusu bölüm uyarınca, 509 Sıra No.lu Vergi Usul Kanunu Genel Tebliğ kapsamında düzenlenen e-Belgelere ilişkin olarak 6102 sayılı Kanunun 18 inci maddesinin üçüncü fıkrası uyarınca noter aracılığıyla, taahhütlü mektupla, telgrafla veya güvenli elektronik imza kullanılarak KEP sistemi ile yapılan ihbar veya ihtarlar ile e-Belge iptal işlemlerinin 1/5/2021 tarihinden itibaren, ebelge.gib.gov.tr adresinde yayınlanacak kılavuzda belirtilen usul, esas ve süreler içinde, elektronik ortamda Gelir İdaresi Başkanlığı bilgi işlem sistemine bildirilmesi zorunluluğu getirilmiştir.

Ayrıca 523 Sıra No.lu Vergi Usul Kanunu Tebliği ile 396 Sıra No.lu Vergi Usul Kanunu Genel Tebliğinde değişiklik yapılmış ve Temmuz 2021 döneminden itibaren mükelleflerimizce verilmesi gereken Ba ve Bs Formlarına e-Belgelerin dahil edilmeyeceği ifade edilmiştir. Söz konusu düzenleme kapsamında mükelleflerimizin vergiye uyum düzeylerinin ölçümü, uyumsuz mükelleflerin tespiti, kayıt dışı ekonomi ile mücadele ve elektronik ortamda yapılan iade (KDVİRA, ÖTVİRA ve GEKSİS gibi) süreçlerinde etkin bir şekilde yararlanılmakta olan Ba ve Bs formlarının e-Belgeler yönünden analizinin e-Belge veri tabanları üzerinden yapılması sonucunu doğurmuştur. Bu kapsamda mükelleflerimiz özelinde yapılan analizlerin daha sağlıklı ve etkin yapılabilmesi için gerek sistem içinden yapılan iptallerin, gerekse de TTK'ya göre yapılan itiraz işlemlerinin mükellefler hakkında yapılan analizlerin doğruluğu ve sıhhati açısından e-Belge Sistemi içerisinden doğru ve karşılaştırılabilir bir şekilde (Başkanlık sistemleri tarafından bu amaçla takip edilecek form Ba/Bs yapısı "sanal Ba/Bs formları ile bir ilgisi bulunmamaktadır.) izlenebilir olması önem kazanmıştır.

Bu amaç doğrultusunda işbu kılavuz, e- Arşiv Uygulamalarında (e-Arşiv Fatura, e-SMM) düzenlenen belgeler için düzenleyicisi ve belgenin muhatabı vergi mükellefiyeti bulunan alıcıları (alıcı VKN veya TCKN bilgisinin belge üzerinde yer alması durumunda) tarafından kullanılması suretiyle, düzenlenmiş belgelerin elektronik ortamda iptal/itiraz talepleri oluşturulması ve iptal/itiraz taleplerinin elektronik ortamda onaylanmasına ilişkin süreçlerin nasıl gerçekleştirileceği hakkında mükelleflerimizi bilgilendirmek amacıyla hazırlanmıştır.

e-Arşiv Uygulamaları İptal, İhtar/İtiraz Bildirim Kılavuzu

Mayıs 2021

Diğer yandan e-Fatura iptal/itiraz ve ihtar süreçleri için ayrıca kılavuz yayımlanmıştır.

#### 2 Genel Olarak e-Belge İptal/İtiraz Bildirim İşlemleri

e-Belgelere elektronik ortamda iptal/itiraz işlemi yapılabilmesi için; belgeyi düzenleyen satıcı veya duruma göre alıcı tarafından e-Belge Uygulamaları üzerinden iptal/itiraz talebi oluşturulması gerekir. İptal/itiraz taleplerine ilgili faturanın alıcısı/satıcısı tarafından onay verilebildiği gibi, karşı tarafın onaylama zorunluluğu bulunmamaktadır. Bilindiği üzere e-Belgelere Türk Ticaret Kanununun 18 inci maddesinin (3) numaralı fıkrasında belirtilen harici itiraz yolları ile de itiraz edilebilmekte olup aynı Kanunun 21 inci maddesinin (2) numaralı maddesinde " Bir fatura alan kişi aldığı tarihten itibaren sekiz gün içinde, faturanın içeriği hakkında bir itirazda bulunmamışsa bu içeriği kabul etmiş sayılır" hükmü bulunmaktadır. Başkanlığımızca geliştirilen ve ilerleyen bölümlerde açıklamalara yer verilen sistem ile e-Belge uygulamasında iptal ve itiraz işlemleri, sistem üzerinden muhatabına iletilebilecektir.

e-Belge uygulamalarına taraf olanların birbirlerine düzenlemiş oldukları e-Arşiv Fatura ve e-SMM belgeleri için sistem üzerinden iptal işlemi gerçekleştirmeleri mümkün bulunduğu gibi harici itiraz yollarının (noter aracılığıyla, taahhütlü mektupla, telgrafla veya güvenli elektronik imza kullanılarak kayıtlı elektronik posta sistemi ile) kullanılmasına engel teşkil etmemektedir. Bu durumda harici yollarla yapılan itiraz işlemlerinin sistem üzerinden bildirilerek alıcı/satıcının onayına sunulması gerekmektedir. e-Arşiv Faturalar ve e-SMM belgeleri sistem üzerinden iptal/itiraz işlemlerinin gerçekleştirilmesi özellikle sistem bilgileri ile beyan, bildirim ve formlardaki bilgilerin uyumluluğunun sağlanması açısından gereklidir.

#### 3 e-Belge (e-Arşiv Fatura, e-Serbest Meslek Makbuzu) İptal Talebi

e-Arşiv Fatura ve e-SMM belgelerinin iptal işlemlerinde 8 günlük sürenin tespiti e-belgenin alıcıya iletilme tarihinden itibaren başlar. İptal işlemi her durumda 8 günlük süre içinde yapılmalıdır. Alıcı ve satıcı tarafından başlatılacak iptal işlemi ve iptal işleminin onaylama/reddetme süreçlerinin detayları aşağıda açıklanmıştır.

#### 3.1 Kendisine Düzenlenen e-Belgeler İçin İptal Talebi Oluşturma:

GİB portal yöntemini kullanan e-Arşiv Fatura ve e-SMM kayıtlı kullanıcısı olan mükellefler mali mühür/elektronik imzaları ile GİB Portal Uygulamasına giriş yaparak, Özel Entegratör ve Entegrasyon Yöntemini kullanan mükellefler ile kayıtlı e-Belge kullanıcısı olmayan (5000/30000 TL üzeri belgeleri GİB portaldan düzenleyen) mükellefler ise İnteraktif V.D kullanıcı kodu ve şifreleri ile 5.000 TL ve 30.000 TL e-Arşiv Fatura Portalına giriş yaparak aşağıda belirtilen şekilde kendilerine düzenlenen e-Belgeler için "İptal Talebi" oluşturabilirler.

Aşağıdaki ekran görüntüsünde belirtildiği gibi "Adıma Düzenlenen Belgeler" sekmesi seçilmelidir.

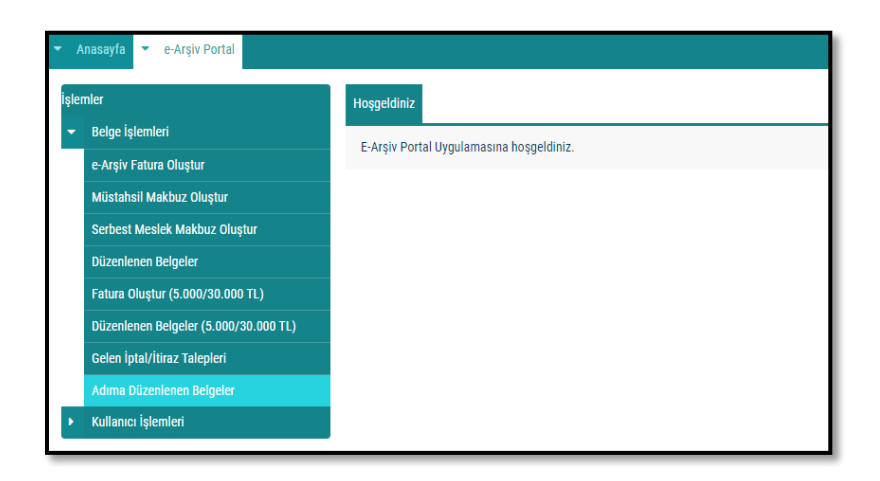

Açılan ekranda belge tarihini içerecek şekilde tarih aralıklı sorgulama yapılıp ilgili belge seçilerek "İptal Talebi Oluştur" butonu tıklanarak aşağıdaki ekrana ulaşılmaktadır.

| ÷ | Anasayfa 💌 e-Arşiv Portal                                                       | İptalTalebi Oluştur                                                                                                    | X                                    |
|---|---------------------------------------------------------------------------------|----------------------------------------------------------------------------------------------------|--------------------------------------|
|   | şlemler                                                                         | Iptal Gerekçenizi Giriniz                                                                                                    |                                      |
|   | <ul> <li>→ Belge İşlemleri</li> <li>Fatura Oluştur (5.000/30.000 TL)</li> </ul> | 0/255                                                                                                    |                                      |
| I | Düzenlenen Belgeler (5.000/30.000 TL)<br>Gelen İptal/İtiraz Talepleri           | UYARI<br>Düzenlemiş olduğunuz belge için iptal talebi oluşturmak istiyosunuz. İptal talebi oluşturduğunuzda bu talep geri çekilemeyecek ve al<br>İletilecektir. | e aliciya Onaylı İptal/İtiraz Durumu |
|   | Adıma Düzenlenen Belgeler <ul> <li>Kullanıcı İşlemleri</li> </ul>               | Uyarıyı Okudum : 🗆                                                                                                    | 1 - 1 listeleniyor. Toplam: 1        |
|   |                                                                                 | 2.1 States and an                                                                                                    |                                      |

"İptal Gerekçesi" alanına gerekli açıklamalar yapılarak "Uyarıyı Okudum" kutucuğu işaretlendikten sonra "İptal Talebi Oluştur" butonu aktif hale gelecektir.

| -         | Anasayfa 🔻 e-Arşiv Portal |         | İptalTalebi Oluştur                                                                                                    | X |                               |
|-----------|---------------------------|---------|----------------------------------------------------------------------------------------------------|---|-------------------------------|
| İşle<br>- | mler<br>Belge İşlemleri   | Hoşgeld | lptal Gerekçenizî Giriniz<br>Iatalı VKN ile düzenlendiği teşpit edildiğinden                                                                                 |   |                               |
|           |                           | Başlar  | < > 47/255                                                                                                    |   |                               |
|           |                           | Ľ       | UYARI                                                                                                    |   |                               |
|           |                           | 1 × 1   | Düzenlemiş olduğunuz belge için iptal talebi oluşturmak istiyorsunuz. İptal talebi oluşturduğunuzda bu talep geri çekilemeyecek ve alıcıya<br>iletilecektir. |   | Onaylı İptal/İtiraz Durumu    |
|           |                           |         |                                                                                                    |   | ✓ —                           |
| Þ         |                           |         | Uyanyi Okudum : 🗹                                                                                                    |   | 1 - 1 listeleniyor. Toplam: 1 |
|           |                           |         | Vazgeç İptal Talebi Oluştur                                                                                                    |   |                               |
|           |                           |         |                                                                                                    |   |                               |

Butonun onaylanması sonucunda "İptal talebiniz başarıyla oluşturulmuştur" uyarısı ile birlikte iptal talebi oluşturduğunuz belge için talebiniz, belgeyi düzenleyen mükellefin sistemine iletilmiş olacaktır.

| Hosperaniz Adima Duzenienen Beig integal               | x                                    |
|--------------------------------------------------------|--------------------------------------|
| 🔻 Belge İşlemleri                                      |                                      |
| Fatura Oluştur (5.000/30.000 TL) Başlangıç: 01/05/2021 |                                      |
| Düzenlenen Belgeler (5.000/30.000 TL)                  |                                      |
| Gelen İptal/türaz Talepleri Belge Numarası             | Belge Türü Onaylı İptal/İtiraz Durun |
| Adıma Düzenlenen Belgeler GIB2021000000018             | FATURA 🗸 İptal Aşamasınd             |
| Kullanıcı Işlemleri     « < Sayfa 🛙 /1 >.              | » 1 - 1 listeleniyor. Topl           |

Belgeyi düzenleyen mükellefe iletilen talebin onaylanıp onaylanmama durumu, "Adıma Düzenlenen Belgeler" sekmesinden tarih aralığı seçilerek yapılan sorgulamada "İptal/İtiraz Durumu" sütunundan takip edilebilmektedir.

Sorgulama sonucu aşağıdaki ekran görüntüsünde olduğu gibi iptal talebi onaylanmışsa ilgili belge hem alıcının sanal BA hem de satıcının sanal BS formunda yer almayacaktır.

|    | lemier                                | Hoggeldiniz Adıma Düzenlenen | Belgeler ×          | U                    |               |            |        |                             |
|----|---------------------------------------|------------------------------|---------------------|----------------------|---------------|------------|--------|-----------------------------|
|    | Belge İşlemleri                       | Baslange: 01/05/2021         | Bitle: 01/05/2021   | A Same               |               |            |        |                             |
|    | Fatura Oluştur (5.000/30.000 TL)      |                              |                     |                      |               |            |        |                             |
|    | Düzenlenen Belgeler (5.000/30.000 TL) | V Itiraz Talebi Oluştur      | iptai raiebi olugur |                      |               |            |        |                             |
|    | Gelen İptal/İtiraz Talepleri          | Belge Numarası               | Alici VKN/TCKN      | Alıcı Unvan/Ad Soyad | Belge Tarihi  | Belge Türü | Onaylı | lptal/ltiraz Durumu         |
|    | Adıma Düzenlenen Belgeler             | GIB202100000018              |                     | Deneme               | 01-05-2021    | FATURA     | ×      | İptal Kabul Edildi          |
|    | Kullanıcı İşlemleri                   |                              |                     | « < S                | ayfa 1 /1 🗦 » |            | 1      | - 1 listeleniyor. Toplam: 1 |
| I, |                                       |                              |                     | -                    |               |            |        |                             |

Sorgulama sonucu iptal talebi reddedildiyse ilgili belge hem alıcının sanal BA hem de satıcının sanal BS formunda yer alacaktır.

| İşlemler                              | Hosgeldiniz Adıma Düzenlenen B | Selgeler 🗙           | 0                     |                            |            |        |                             |
|---------------------------------------|--------------------------------|----------------------|-----------------------|----------------------------|------------|--------|-----------------------------|
| <ul> <li>Belge İşlemleri</li> </ul>   | Baslange: 30/04/2021           | Bitis: 20/04/2021    | E Some                | la l                       |            |        |                             |
| Fatura Oluștur (5.000/30.000 TL)      | O line Table Olympic           | latel Telebi Obstur  |                       |                            |            |        |                             |
| Düzenlenen Belgeler (5.000/30.000 TL) |                                | iprai raleur uruştur |                       |                            |            |        |                             |
| Gelen Iptal/Itraz Taleplen            | Belge Numarası                 | Alici VKN/TCKN       | Alici Unvari/Ad Soyad | Belge Tarihi               | Belge Türü | Onaylı | İptal/İtiraz Durumu         |
| Kullanıcı İşlemleri                   | GIB202100000003                |                      |                       | 30-04-2021                 | FATURA     | ~      | Iptal Reddedildi            |
|                                       |                                |                      | ≪ < 5                 | ayfa <mark>1</mark> /1 → ≫ |            | 1      | - 1 listeleniyor. Toplam: 1 |
|                                       |                                |                      | -                     |                            |            |        |                             |

## 3.2 Kendisi Tarafından Düzenlenmiş e-Belgeler İçin Gelen İptal Talebini Onaylama / Reddetme

GİB Portal Yöntemini kullanan e-Arşiv Fatura ve e-SMM kayıtlı kullanıcısı olan mükellefler mali mühür/elektronik imzaları ile GİB Portal Uygulamasına giriş yaparak, Özel Entegratör ve Entegrasyon Yöntemini kullanan mükellefler ile kayıtlı e-Belge kullanıcısı olmayan (5000/30000 TL üzeri belgeleri GİB portaldan düzenleyen) mükellefler ise İnteraktif V.D kullanıcı kodu ve şifreleri ile 5.000 TL ve 30.000 TL e-Arşiv Fatura Portalına giriş yaparak aşağıda belirtilen şekilde düzenledikleri e-Belgeler için kendilerine ulaşan iptal taleplerinin "Onaylama/Reddetme" işlemlerini yapabilirler.

Kullanıcılar kendileri için uygun olan uygulamaya giriş yaptıktan sonra "Gelen İptal/İtiraz Talepleri" sekmesine tıklayıp tarih aralığını seçerek sorgulama yapmaları halinde varsa kendilerine gelen talepleri aşağıdaki gibi görüntüleyebileceklerdir.

| 1 | · A                                                    | nasayfa 👻 e-Argiv Portal              |                               |                     |                         | -            |                               |                |                       |                     |                             |
|---|--------------------------------------------------------|---------------------------------------|-------------------------------|---------------------|-------------------------|--------------|-------------------------------|----------------|-----------------------|---------------------|-----------------------------|
|   | işlen                                                  | ller                                  | Hoggeldiniz Düzenlenen Belgel | er 🛪 Gelen iptal/it | iraz Talepleri 🛪        |              |                               |                |                       |                     |                             |
| L | •                                                      | Belge İşlemleri                       |                               | _                   |                         | _            |                               |                |                       |                     |                             |
| L |                                                        | e Arşiv Fatura Oluştur                | Başlangıç: 22/04/2021         | Bitis: 2            | 8/04/2021               | ▼ Sorgula    |                               |                |                       |                     |                             |
|   | Müstahall Makbuz Oluştar Talep Reddet 🗙 Talep Reddet 🗙 |                                       |                               |                     |                         |              |                               |                |                       |                     |                             |
| 5 |                                                        | Serbest Meslek Makbuz Oluştur         | Belge Numarası                | Satici Vilo/Tokn    | Satics Univary/Ad Soyad | iptal/itiraz | Belge Türü                    | İtiraz Yöntemi | İtiraz Belge Numarası | İtiraz Belge Tarihi | İptəl/İtirəz Durumu         |
|   |                                                        | Düzenlenen Belgeler                   |                               |                     | Denema Denema           | Talep Tarmi  | ERTUDA                        |                |                       |                     | Intel Assemanted            |
| L |                                                        | Fatura Oluştur (5.000/30.000 TL)      | 0 00202100000000              |                     | Denene Denene           | 20/04/2021   | e e trata D d                 | _              |                       |                     | 1.1 listelesion Toolam 1    |
| L |                                                        | Düzenlenen Belgeler (5.000/30.000 TL) |                               |                     |                         |              | e c signi <mark>1</mark> 71-3 |                |                       |                     | 1. Thisterenyor, topiant, t |
|   |                                                        | Gelen İptal/İtiraz Talepleri          |                               |                     |                         |              |                               |                |                       |                     |                             |
| L |                                                        | Adıma Düzenlenen Belgeler             |                               |                     |                         |              |                               |                |                       |                     |                             |
|   | •                                                      | Kullanıcı İşlemleri                   |                               |                     |                         | -            |                               |                |                       |                     |                             |

#### Kendisi tarafından düzenlenmiş e-Belge için gelen iptal talebinin kabul edilmesi durumunda;

İlgili belgenin kutucuğu seçildikten sonra "Talep Kabul Et" butonu tıklanarak aşağıdaki uyarı ekranına ulaşılır. "Uyarıyı Okudum" kutucuğu seçilince "Talebi Kabul Et" butonu aktif hale gelecektir. Aktif hale gelen "Talebi Kabul Et" butonu tıklanınca iptal talebi onaylanacak ve ilgili belge hem alıcının sanal BA hem de satıcının sanal BS formunda yer almayacaktır.

| -  | Vassayla 💌 e Arşiv Portal             |                            |                     | Iptal Talebi Kabul                                                                                                    |             |                      |                | X                     |                     |                                |
|----|---------------------------------------|----------------------------|---------------------|----------------------------------------------------------------------------------------------------|-------------|----------------------|----------------|-----------------------|---------------------|--------------------------------|
| 14 | nie                                   | lepleri x                  | Gi8202100000008 nut | UARE<br>GRIE202100000008 numarali belge için iştal talekten ongalamalı istiyorsumaz. Onayladığınız takdirde onayınız<br>geri çektioneyecektir.<br>Uyurayı Okudum — D |             |                      |                |                       |                     |                                |
| -  |                                       | Başlangıç: 22/04/2021      | Bittig: 21          |                                                                                                    | Va          | rgeg Talebi Kabul Et |                |                       |                     |                                |
|    | Müstahsil Makbuz Oluştur              | Talep Kabul Et 💉 Talep Res | idet 🗶              |                                                                                                    |             |                      |                |                       |                     |                                |
|    | Serbest Meslek Makbuz Oluştur         | Belge Numarasa             | Satici Vkn/Tckn     | Satici Univan/Ad Soyad                                                                                                    | iptal/tiraz | Belge Türü           | ltiraz Vöntemi | İtiraz Belge Numarası | İtiraz Belge Tarihi | lptel/itiraz Durume            |
|    | Düzenlenen Belgeler                   | C 00202100000000           |                     | Depeme Depeme                                                                                                    | 28/04/2021  | FATURA               |                |                       |                     | Intel Assessments              |
|    |                                       |                            | _                   |                                                                                                    |             | < Conta 11 /1 ->     |                |                       |                     | 1 - 1 listriceivor, Taolare, 1 |
|    | Düzenlenen Belgeler (5.000/30.000 TL) |                            |                     |                                                                                                    |             |                      | -              |                       |                     |                                |
|    |                                       |                            |                     |                                                                                                    |             |                      |                |                       |                     |                                |
|    | Adıma Düzenlenen Belgeler             |                            |                     |                                                                                                    |             |                      |                |                       |                     |                                |
| ŀ  | Kullanıcı İşlemleri                   |                            |                     |                                                                                                    |             |                      |                |                       |                     |                                |

#### Kendisi tarafından düzenlenmiş e-Belge için gelen iptal talebinin reddedilmesi durumunda;

İlgili belgenin kutucuğu seçildikten sonra "Talep Reddet" butonu tıklanarak aşağıdaki uyarı ekranına ulaşılır. "Uyarıyı Okudum" kutucuğu seçilince "Talebi Reddet" butonu aktif hale gelecektir. Aktif hale gelen "Talebi Reddet" butonu tıklanınca iptal talebi reddedilecek ve ilgili belge hem alıcının sanal BA hem de satıcının sanal BS formunda yer alacaktır.

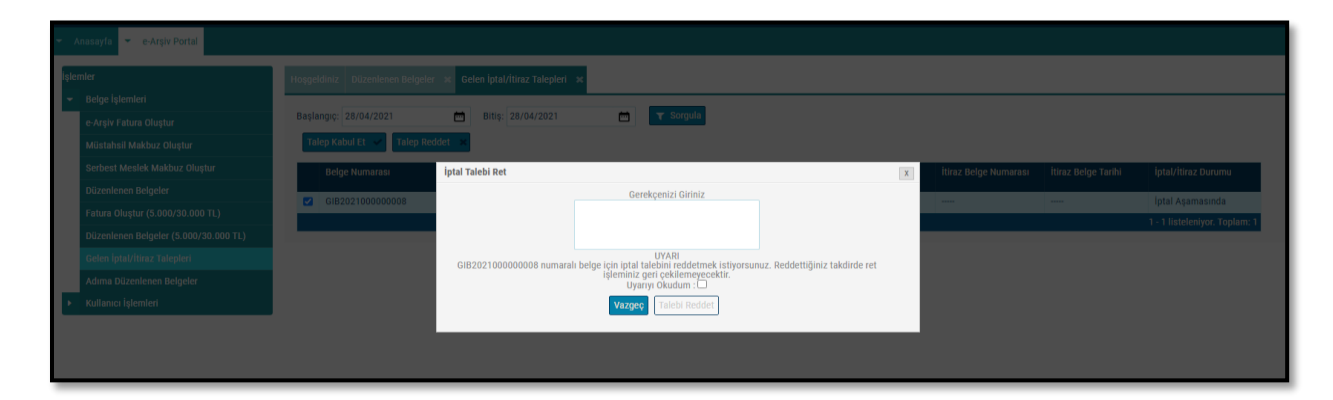

#### 3.3 Düzenleyen Tarafından İptal Talebi Oluşturma

GİB Portal Yöntemini kullanan e-Arşiv Fatura ve e-SMM kayıtlı kullanıcısı olan mükellefler mali mühür/elektronik imzaları ile GİB Portal Uygulamasına giriş yaparak, kayıtlı e-Belge kullanıcısı olmayan (5000/30000 TL üzeri belgeleri GİB portaldan düzenleyen) mükellefler ise İnteraktif V.D kullanıcı kodu ve şifreleri ile 5.000 TL ve 30.000 TL e-Arşiv Fatura Portalına giriş yaparak aşağıda belirtilen şekilde düzenledikleri e-Belgeler "İptal Talebinde" bulunabilirler.

Özel Entegratör ve Entegrasyon Yöntemini kullanan mükellefler ise Başkanlığa gönderecekleri "İptal Raporu" ile düzenledikleri e-Belgeler için "İptal Talebinde" bulunabilirler. Bu şekilde iptal talebini iletilen durumlar için satıcı tarafından portal üzerinden yapılacak ayrıca bir işlem bulunmamaktadır. Fakat alıcıya bu yol ile iletilen iptal talebine yine GİB Portal üzerinden alıcı tarafından iptal talebi kabul ya da reddetme işlemi yapılabilecektir.

Aşağıdaki ekran görüntüsünde belirtildiği gibi "Düzenlenen Belgeler" sekmesi seçilmelidir.

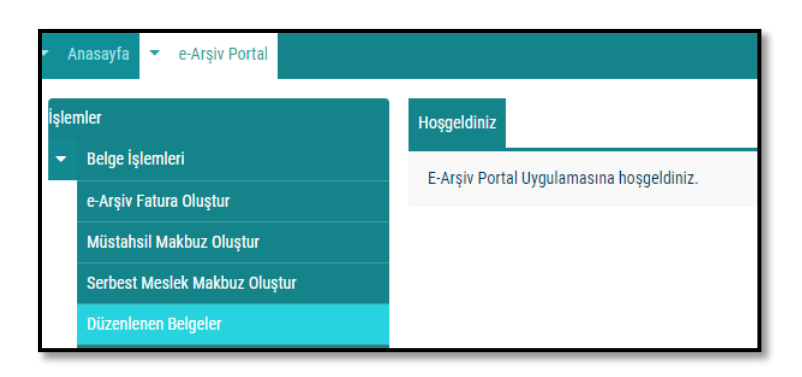

Açılan ekranda belge tarihini içerecek şekilde tarih aralıklı sorgulama yapılıp ilgili belge seçilerek "İptal Talebi Oluştur" butonu tıklanarak aşağıdaki ekrana ulaşılmaktadır.

| İşle | mler                                  | Hoşgeldiniz Düzenlenen Belgele | İptalTalebi Oluştur                                                                                                    | X |               |                               |
|------|---------------------------------------|--------------------------------|----------------------------------------------------------------------------------------------------|---|---------------|-------------------------------|
| ~    |                                       | Raslandic                      |                                                                                                    |   |               |                               |
|      | e-Arşiv Fatura Oluştur                |                                | İptal Gerekçenizi Giriniz                                                                                                    |   |               |                               |
|      | Müstahsil Makbuz Oluştur              |                                |                                                                                                    |   | alebi Oluştur | latat/lilian Dunumu           |
|      | Serbest Meslek Makbuz Oluştur         |                                | 0/255                                                                                                    |   | Unayii        | iptai/miraz burumu            |
|      |                                       |                                |                                                                                                    |   |               |                               |
|      | Fatura Oluştur (5.000/30.000 TL)      | GIB202100000002                | UYAN<br>Düzenlemiş olduğunuz belge için iptal talebi oluşturmak istiyorsunuz. İptal talebi oluşturduğunuzda bu talep geri çekilemeyecek ve alıcıy<br>ilebilerektir | 3 | ~             |                               |
|      | Düzenlenen Belgeler (5.000/30.000 TL) |                                | its an assessment.                                                                                                    |   |               | 1 - 2 listeleniyor. Toplam: 2 |
|      | Gelen İptal/İtiraz Talepleri          |                                | Uyarıyı Okudum : \Box                                                                                                    |   |               |                               |
|      | Adıma Düzenlenen Belgeler             |                                | Vazgeç                                                                                                    |   |               |                               |
| ۰.   | Kullanıcı İşlemleri                   |                                |                                                                                                    |   |               |                               |

"İptal Gerekçesi" alanına gerekli açıklamalar yapılarak "Uyarıyı Okudum" kutucuğu işaretlendikten sonra "İptal Talebi Oluştur" butonu aktif hale gelecektir.

|   | Hoşgel               | ldiniz Düzenlenen Belgeler | IptalTalebi Olugtur                                                                                                    |            |                     |
|---|----------------------|----------------------------|----------------------------------------------------------------------------------------------------|------------|---------------------|
|   | Başlangıç 28/04/2021 |                            | lptal Gerekçenizi Giriniz<br>Hatalı <u>TCKN'ye</u> düzenlendiği tespit edildiğind                                                                  | bi Oluştur |                     |
|   | Ŀ                    | Belge Numarası             | 4 48/255                                                                                                    | Onaylı     | lptal/İtiraz Durumu |
|   |                      | GIB202100000008            | UYARI<br>Düzenlemis olduðunuz beloe icin iotal talebi olusturmak istivorunnuz. Iotal talebi olusturduðunuzda bu taleo oeri cekilemevecek ve ahciva | <b>~</b>   | İptal Aşamasında    |
| • |                      | GIB202100000009            | iletilecektir.                                                                                                    | <b>v</b>   |                     |
|   |                      | GI8202100000010            | Uyanyi Okudum : 💟                                                                                                    |            |                     |
|   |                      | GIB202100000006            | Vazgeç İptal Talebi Oluştur                                                                                                    |            |                     |
|   |                      | GIB202100000007            |                                                                                                    | -          |                     |

Butonun onaylanması sonucunda "İptal talebiniz başarıyla oluşturulmuştur" uyarısı ile birlikte iptal talebi oluşturduğunuz belge için talebiniz alıcının sistemine iletilmiş olacaktır.

| Hoşg | eldiniz Düzenlenen Belgeler 🛪 |                   |                                            |                    |           |                   |                                   |                |   |                     |
|------|-------------------------------|-------------------|--------------------------------------------|--------------------|-----------|-------------------|-----------------------------------|----------------|---|---------------------|
| Başl | angiç: 28/04/2021 💼 B         | itiş: 28/04/2021  | 🗂 🕇 Si                                     | rgula              |           |                   |                                   |                |   |                     |
| B    | Görüntüle 🥒 Düzenle 💼 Sil 🔹   | 🗸 Onay (İmza Arad | nyla) 🛃 İndir 🕂 Y                          | 'eni Fatura 🕂 Yeni | Müstahsil | + Yeni Serbest MM | 🗿 İtiraz Talebi Oluştur 🚺 🔍 İptal | Talebi Oluştur |   |                     |
|      |                               | Alici VKN/TCKN    | Alici                                      | Unvan/Ad Sovad     |           | lizenleome Tarihi |                                   |                |   | İptal/İtiraz Durumu |
|      |                               | mesaj             | İptal talebiniz başarıyla oluşturulmuştur. |                    |           | 21                | FATURA                            |                | * | İptal Aşamasında    |
|      |                               |                   |                                            |                    | 21        | FATURA            |                                   | •]             |   |                     |
|      |                               |                   |                                            | a oluşturulmuştur. |           | 21                | FATURA                            |                | • |                     |
|      |                               |                   |                                            |                    | _         | 21                | FATURA                            |                | • |                     |
|      |                               |                   |                                            |                    | Tamam     | 21                | FATURA                            |                | - |                     |

Belgenin alıcısına iletilen talebin onaylanıp onaylanmama durumu, yine "Düzenlenen Belgeler" sekmesinden tarih aralığı seçilerek yapılan sorgulamada "İptal/İtiraz Durumu" sütunundan takip edilebilmektedir.

Sorgulama sonucu aşağıdaki ekran görüntüsünde olduğu gibi iptal talebi onaylanmışsa ilgili belge hem alıcının sanal BA hem de satıcının sanal BS formunda yer almayacaktır.

| Ba | slangiç: 01/05/2021   | Bitis: 01/05/2021        | 🗂 🔻 Sorg                                  | ula                                      | 0                 |            |        |                     |
|----|-----------------------|--------------------------|-------------------------------------------|------------------------------------------|-------------------|------------|--------|---------------------|
|    | 🖹 Görüntüle 🥜 Düzenle | 🍵 Sil 🛛 GiB İmza 📥 İndir | <ul> <li>İtiraz Talebi Oluştur</li> </ul> | <ul> <li>İptal Talebi Oluştur</li> </ul> |                   |            |        |                     |
| ľ  | Belge Numarası        | Alici VKN/TCKN           | Alici Unv                                 | an/Ad Soyad                              | Düzenlenme Tarihi | Belge Türü | Onaylı | İptal/İtiraz Durumu |
| (  | GIB202100000018       |                          | Deneme                                    |                                          | 01-05-2021        | FATURA     |        | İptal Kabul Edildi  |

Sorgulama sonucu aşağıdaki ekran görüntüsünde olduğu gibi iptal talebi reddedilmişse ilgili belge hem alıcının sanal BA hem de satıcının sanal BS formunda yer alacaktır.

| Başla | angiç: 28/04/2021           | litiş: 28/04/2021 🛅            | ▼ Sorgula                      | _                          |                                       |        |                     |
|-------|-----------------------------|--------------------------------|--------------------------------|----------------------------|---------------------------------------|--------|---------------------|
| в     | Görüntüle 🥜 Düzenle 🏦 Sil 🕓 | 🗸 Onay (İmza Aracıyla) 🔺 İndir | + Yeni Fatura + Yeni Müstahsil | + Yeni Serbest MM O İtiraz | Talebi Oluştur 💿 İptal Talebi Oluştur |        |                     |
|       | Belge Numarası              | Alici VKN/TCKN                 | Alıcı Unvan/Ad Soyad           | Düzenlenme Tarihi          | Belge Türü                            | Onaylı | İptal/İtiraz Durumu |
| 0     | GIB202100000008             |                                |                                | 28-04-2021                 | FATURA                                | ~      | İptal Aşamasında    |
|       | GIB202100000009             |                                |                                | 28-04-2021                 | FATURA                                |        | İptal Reddedildi    |

#### 3.4 Adıma Düzenlenen e-Belgeler İçin Gelen İptal Talebini Onaylama / Reddetme

GİB portal yöntemini kullanan e-Arşiv Fatura ve e-SMM kayıtlı kullanıcısı olan mükellefler mali mühür/elektronik imzaları ile GİB Portal Uygulamasına giriş yaparak, Özel Entegratör ve Entegrasyon Yöntemini kullanan mükellefler ile kayıtlı e-Belge kullanıcısı olmayan (5000/30000 TL üzeri belgeleri GİB portaldan düzenleyen) mükellefler ise İnteraktif V.D kullanıcı kodu ve şifreleri ile 5.000 TL ve 30.000 TL e-Arşiv Fatura Portalına giriş yaparak aşağıda belirtilen şekilde adlarına düzenlenen e-Belgelerin kendilerine ulaşan iptal talepleri için "Onaylama/Reddetme" işlemlerini yapabilirler.

Kullanıcılar kendileri için uygun olan uygulamaya giriş yaptıktan sonra "Gelen İptal/İtiraz Talepleri" sekmesine tıklayıp tarih aralığını seçerek sorgulama yapmaları halinde varsa kendilerine gelen talepleri aşağıdaki gibi görüntüleyebileceklerdir.

| demine .                              | Hoppeldiste Dünnienen Bet |                 | times listgelet 🗶 Geles (p | tal/itinz Talepleri |                 |               |                     |                     |                           |
|---------------------------------------|---------------------------|-----------------|----------------------------|---------------------|-----------------|---------------|---------------------|---------------------|---------------------------|
| Belge işlemleri                       |                           |                 |                            | -                   |                 |               |                     |                     |                           |
| e Argiv Fatura Okuptur                | Başlangıç: 28/04/2021     | 🗖 845 i         | 28/04/2021                 | Y Sorgula           |                 |               |                     |                     |                           |
| Müstahsil Makbuz Okuştur              | Talep Kabul ET 🖃 Tale     | p Reddet        |                            |                     |                 |               |                     |                     |                           |
| Serbest Meslek Makbuz Oluştur         | Belge Numerasi            | Satics Vin/Tokn | Satici Univers/Ad Soyad    | iptal/itiraz        | Belge Türü      | kiraz Yöntemi | tinz Belge Numarası | itiraz Belge Tarihi | iptel/itirez Durumu       |
| Düzenlenen Belgeler                   | CI 6/82021000000008       |                 | Deneme Deneme              | 28/04/2021          | FATURA          |               |                     |                     | Intal Asamasında          |
| Fatura Oluştur (5.000/30.000 TL)      |                           | -               | Deserve Deserve            | 28/04/2021          | SEDECT INCO DY  |               |                     |                     | Intel Assessments         |
| Düzenlenen Beigeler (5.000/30.000 TL) |                           |                 | Denene Denene              | 2010002021          | MAKBUZU         |               |                     |                     | data independencies       |
| Gelen Iplaizitmaz Taleplett           |                           |                 |                            |                     | ≪ < Sayla 1/1 → |               |                     |                     | 1 - 2 listeleniyor. Topla |
| Adima Dizenienen Beigeler             |                           |                 |                            |                     |                 |               |                     |                     |                           |
| Kultureo Islemiet                     |                           |                 |                            |                     |                 |               |                     |                     |                           |

#### Adlarına düzenlenen e-Belge için gelen iptal talebinin kabul edilmesi durumunda;

İlgili belgenin kutucuğu seçildikten sonra "Talep Kabul Et" butonu tıklanarak aşağıdaki uyarı ekranına ulaşılır. "Uyarıyı Okudum" kutucuğu seçilince "Talebi Kabul Et" butonu aktif hale gelecektir. Aktif hale gelen "Talebi Kabul Et" butonu tıklanınca iptal talebi onaylanacak ve ilgili belge hem alıcının sanal BA hem de satıcının sanal BS formunda yer almayacaktır.

|     | Anasaryfa 👻 e Arşiv Portal            |    |                            |                  | İptal Talebi Kabul   | ~                                                                                                    |                     |                | X                     |                     |                               |
|-----|---------------------------------------|----|----------------------------|------------------|----------------------|----------------------------------------------------------------------------------------------------|---------------------|----------------|-----------------------|---------------------|-------------------------------|
| şle | mler                                  |    |                            |                  | GIB202100000002 numa | UVAB<br>18222100000002 numaralı belge için iptal talebidi onaşlanak istiyontunuz. Onaşladığınız takdirde onaşınız<br>geri çekilenmiyecekte.<br>Uyarınç Klukudum. — |                     |                |                       |                     |                               |
| -   |                                       |    |                            |                  |                      | Ve2                                                                                                    | sec Talebi Kabul Et |                |                       |                     |                               |
|     | e-Argiv Fatura Oluştur                |    |                            | B 855 21         |                      |                                                                                                    |                     |                | _                     |                     |                               |
|     | Müstəhsil Məkbuz Oluştur              | 14 | ep Kabul Et 👻 🛛 Talep Reds | kt ×             |                      |                                                                                                    |                     |                |                       |                     |                               |
|     | Serbest Meslek Makbuz Oluştur         |    | Belge Numarasi             | Satica Vior/Tekn | Sabei Unven/Ad Soyad | lptsl/itiraz                                                                                                    | Belge Türü          | İtiraz Yöntemi | İtiraz Belge Numarası | İtiraz Belge Tarihi | lptal/itiraz Durumu           |
|     | Düzenlenen Belgeler                   |    |                            | _                |                      | Talep Tanni                                                                                                    | 2012/11             |                |                       |                     |                               |
|     | Fatura Oluptur (5.000/30.000 TL)      |    |                            |                  |                      |                                                                                                    |                     |                |                       |                     |                               |
|     | Düzenlenen Belgeler (5.000/30.000 TL) |    |                            |                  |                      |                                                                                                    |                     |                |                       |                     |                               |
|     | Gelen İştalı'ltiraz Talepleri         |    |                            |                  |                      |                                                                                                    | < < Sayfa 🗋 / 1 🔿   | >              |                       |                     | 1 - 2 listeleniyor. Toplam: 2 |
|     | Adıma Düzenlenen Belgeler             |    |                            |                  |                      |                                                                                                    |                     |                |                       |                     |                               |
|     | Kullanıcı İşlemleri                   |    |                            |                  |                      | _                                                                                                    |                     |                |                       |                     |                               |

e-Arşiv Uygulamaları İptal, İhtar/İtiraz Bildirim Kılavuzu Versiyon : 1.0 "Talep cevabı başarıyla kaydedildi" uyarısı ile talep cevabı kaydedilmiş olacaktır.

| Maşlangıç: 28/04/2021  | esaj |                                    | X     |                |                |                       |                     |                            |
|------------------------|------|------------------------------------|-------|----------------|----------------|-----------------------|---------------------|----------------------------|
| Talep Kabul Et 🗸 Talep |      |                                    |       |                |                |                       |                     |                            |
| Belge Numarası         |      | Talep cevabı başarıyla kaydedildi! |       |                | İtiraz Yöntemi | İtiraz Belge Numarası | İtiraz Belge Tarihi | İptal/İtiraz Durumu        |
| GIB202100000008        |      |                                    |       |                |                |                       |                     | İptal Aşamasında           |
| GIB202100000002        |      |                                    | Tamam | MESLEK         |                |                       |                     | İptal Kabul Edildi         |
|                        |      |                                    | « <   | Sayfa 🚺 /1 🔿 🗉 | »              |                       |                     | 1 - 2 listeleniyor. Toplam |

#### Adlarına düzenlenen e-Belge için gelen iptal talebinin reddedilmesi durumunda;

İlgili belgenin kutucuğu seçildikten sonra "Talep Reddet" butonu tıklanarak aşağıdaki uyarı ekranına ulaşılır. "Uyarıyı Okudum" kutucuğu seçilince "Talebi Reddet" butonu aktif hale gelecektir. "Talebi Reddet" butonu seçildikten sonra "Talep Cevabı Reddedildi" uyarısı ile birlikte talep reddedilmiş olacaktır.

| ÷    | Anosayla 👻 e-Araiv Portal             |                                  |                                                                                                    |   |    |                     |                           |
|------|---------------------------------------|----------------------------------|----------------------------------------------------------------------------------------------------|---|----|---------------------|---------------------------|
| Isie | mler                                  | Historiciania Distantation Rela  | İptal Talebi Ret                                                                                                    | X |    |                     |                           |
| -    |                                       | plant a normal part and a street | Gerekçenizi Giriniz<br>Jahiniz de belirilen beta tereti edilemensistir                                                                     |   |    |                     |                           |
|      | Fatura Oluștur (5.000/30.000 TL)      | Başlangiç: 01/05/2021            | reunitz de ben dien nata tespit eunemenniştir.                                                                                             |   |    |                     |                           |
|      | Düzenlenen Belgeler (5.000/30.000 TL) | Talep Kabul Et 🥣 Tale            | 4 ID44 D1                                                                                                    |   |    |                     |                           |
|      | Gelen İptal/İtiraz Talepleri          | Belge Numarası                   | GIB2021000000019 numaralı belge için iptal talebini reddetmek istiyorsunuz. Reddettiğiniz takdirde ret<br>işleminiz geri çekilemeyeçektir. |   | ge | ltiraz Belge Tarihi | İptal/İtiraz Durumu       |
|      | Adıma Düzenlenen Belgeler             | GIB2021000000019                 | Uyanyi Okudum 🗠                                                                                                    |   |    | -                   | İptal Aşamasında          |
| 1    | Kullanıcı İşlemleri                   |                                  |                                                                                                    |   |    | ţ.                  | 1 listeleniyor. Toplam: 1 |

Aktif hale gelen "Talebi Reddet" butonu tıklanınca iptal talebi reddedilecek ve ilgili belge hem alıcının sanal BA hem de satıcının sanal BS formunda yer alacaktır.

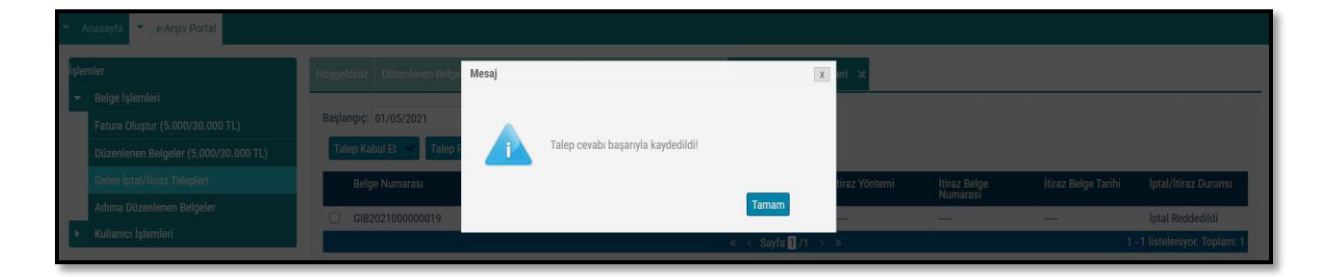

#### 4. e-Belge (e-Arşiv Fatura, e-Serbest Meslek Makbuzu) İtiraz Bildirim Talebi

İtiraz bildirim talebini hem satıcı hem de alıcı başlatabilir. TTK kapsamında alıcı ya da satıcı tarafından yapılan itirazların bildirimine ilişkin itiraz işleminin onaylama/reddetme süreçlerinin detayları aşağıda açıklanmıştır.

#### 4.1 Kendisine Düzenlenen e-Belgeler İçin İtiraz Talebi Oluşturma

GİB portal yöntemini kullanan e-Arşiv Fatura veya e-SMM kayıtlı kullanıcısı olan mükellefler mali mühür/elektronik imzaları ile GİB Portal Uygulamasına giriş yaparak, Özel Entegratör ve Entegrasyon Yöntemini kullanan mükellefler ile kayıtlı e-Belge kullanıcısı olmayan (5000/30000 TL üzeri belgeleri GİB portaldan düzenleyen) mükellefler ise İnteraktif V.D kullanıcı kodu ve şifreleri ile 5.000 TL ve 30.000 TL e-Arşiv Fatura Portalına giriş yaparak aşağıda belirtilen şekilde kendilerine düzenlenen e-Belgeler için 'İtiraz Talebi' oluşturabilirler.

Aşağıdaki ekran görüntüsünde belirtildiği gibi "Adıma Düzenlenen Belgeler" sekmesi seçilmelidir.

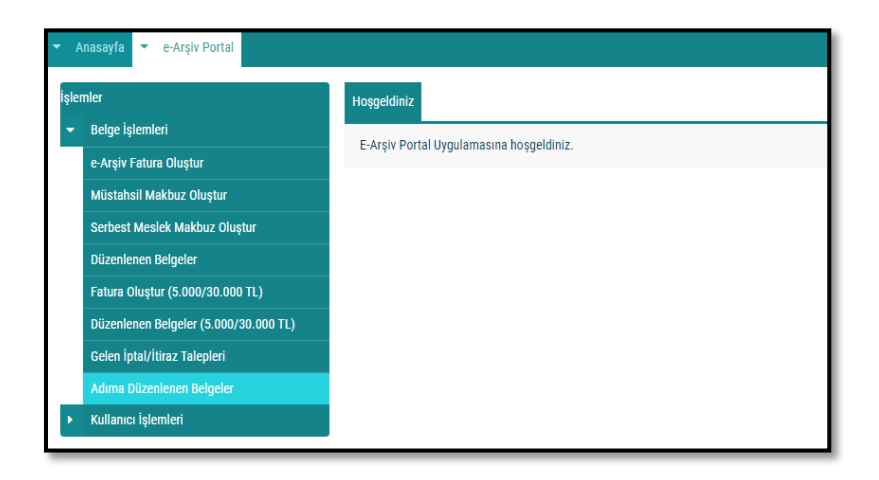

Açılan ekranda belge tarihini içerecek şekilde tarih aralıklı sorgulama yapılıp ilgili belge seçilerek "İtiraz Talebi Oluştur" butonu tıklanarak aşağıdaki ekrana ulaşılmaktadır.

| nter Hospeldiniz Gelen intal/filizz Talenteri sz                                                                                  |                                                   |                                                                                                    |                                    |     |        |                                           |  |
|----------------------------------------------------------------------------------------------------|---------------------------------------------------|----------------------------------------------------------------------------------------------------|------------------------------------|-----|--------|-------------------------------------------|--|
| Belge İşlemleri                                                                                                    | Adar İtiraz Belge Numarası<br>İtiraz Belge Tarihi |                                                                                                    |                                    |     |        |                                           |  |
| Fatura Oloptur (5.000/30.000 TL) Başlangıç: 29/04/2021  Düzenlenen Belgeler (5.000/30.000 TL) Israz Talebi Oluştur 💿 İştal Talebi | Bitiş<br>İtiraz Yöntemi                           |                                                                                                    |                                    |     |        |                                           |  |
| Celen lptat/tiraz Talepleri Belge Numarasu<br>Adıma Düzenlenen Belgeler GiB202100000003                                           | Alic Açıklama<br>0011                             | Noter Aracılığıyla<br>Taahhütlü Mektup<br>Telgraf<br>KEP                                                | 0/255                              | JZU | Onaylı | lptal/itiraz Durumu<br>İptal Kabul Edildi |  |
| Kollanuc Iştemleri 🛛 🛛 Gilit 202100000004                                                                                         | 001<br>Düzenlemiş olduğunuz belge içir            | UYARI<br>n itiraz talebi oluşturmak istiyorsunuz, İtiraz tal<br>çekilemeyecek ve alıcıya iletilecektir. | ebi oluşturduğunuzda bu talep geri | JZU |        | 1 - 2 listeleniyor. Toplam: 2             |  |
|                                                                                                    |                                                   | Uyariyi Okudum : 🗔                                                                                      |                                    |     |        |                                           |  |
|                                                                                                    |                                                   | Vazgeç İtiraz Talebi Oluştur                                                                            |                                    |     |        |                                           |  |

<u>"İtiraz Belge Numarası"</u> alanına 6102 sayılı Kanunun 18 inci maddesinin üçüncü fıkrası uyarınca noter aracılığıyla, taahhütlü mektupla, telgrafla veya güvenli elektronik imza kullanılarak KEP sistemi ile yapılan işlemler neticesinde oluşacak belgenin numarası girilmelidir.

<u>"İtiraz Belge Tarihi"</u> alanına 6102 sayılı Kanunun 18 inci maddesinin üçüncü fıkrası uyarınca noter aracılığıyla, taahhütlü mektupla, telgrafla veya güvenli elektronik imza kullanılarak KEP sistemi ile yapılan işlemler neticesinde oluşacak belgenin tarihi girilmelidir.

<u>"İtiraz Yöntemi"</u> alanına 6102 sayılı Kanunun 18 inci maddesinin üçüncü fıkrası uyarınca noter aracılığıyla, taahhütlü mektupla, telgrafla veya güvenli elektronik imza kullanılarak KEP sistemi yöntemlerinden hangisi aracılığıyla itiraz işlemi yapılmış ise o yöntem seçilecektir.

Sonrasında "Açıklama" alanına da gerekli açıklamalar yapılıp "Uyarıyı Okudum" kutucuğu işaretlendikten sonra "İtiraz Talebi Oluştur" butonu aktif hale gelecektir.

|                                                                                                    | İtiraz Talebi Oluştur           |                                                                                                | Х                                  |        |                                 |  |
|----------------------------------------------------------------------------------------------------|---------------------------------|------------------------------------------------------------------------------------------------|------------------------------------|--------|---------------------------------|--|
|                                                                                                    |                                 |                                                                                                |                                    |        |                                 |  |
| Monodriniz Delen intel·liter Tabeleri M. Adves Direct                                                                                                    | İtiraz Belge Numarası           | 123456789                                                                                      |                                    |        |                                 |  |
| Tropposition of the first range of the first of the first | İtiraz Belge Tarihi             | 07/05/2021                                                                                     |                                    |        |                                 |  |
| Başlangıç: 29/04/2021 🛅 Bitiş: 29/04/2                                                                                                    | itiraz Yöntemi                  | KEP 👻                                                                                          |                                    |        |                                 |  |
| 🔹 İtiraz Talebi Oluştur 🔹 İştal Talebi Oluştur                                                                                                    |                                 | hatalı VKN ye düzenlendiği düşünülmektedir.                                                    |                                    |        |                                 |  |
| Beloe Numarasi     Alici VOV/TCI                                                                                                    | Açıklama                        |                                                                                                |                                    | Onavla | latal/firaz Durumu              |  |
| GI8202100000003                                                                                                    |                                 |                                                                                                | 89/255                             |        | intal Kabul Edildi              |  |
|                                                                                                    |                                 | LIVARI                                                                                         |                                    |        |                                 |  |
|                                                                                                    | Düzenlemiş olduğunuz belge içir | n itiraz talebi oluşturmak istiyorsunuz. İtiraz tal<br>çekilemeyecek ve alıcıya iletilecektir. | ebi oluşturduğunuzda bu talep geri |        | 1. 4 Estalashor Taalam 4        |  |
|                                                                                                    |                                 |                                                                                                |                                    |        | 1 * 2 Instellentyor, Toptant, 2 |  |
|                                                                                                    |                                 | Uyariyi Okudum : 🗹                                                                             |                                    |        |                                 |  |
|                                                                                                    |                                 |                                                                                                |                                    |        |                                 |  |
|                                                                                                    |                                 | Vazgeç İtiraz Talebi Oluştur                                                                   |                                    |        |                                 |  |
|                                                                                                    |                                 |                                                                                                |                                    |        |                                 |  |
|                                                                                                    |                                 |                                                                                                |                                    |        |                                 |  |

e-Arşiv Uygulamaları İptal, İhtar/İtiraz Bildirim Kılavuzu Versiyon : 1.0 Butonun onaylanması sonucunda "İtiraz talebiniz başarıyla oluşturulmuştur" uyarısı ile birlikte itiraz talebi oluşturduğunuz belge için talebiniz belgeyi düzenleyenin sistemine iletilmiş olacaktır.

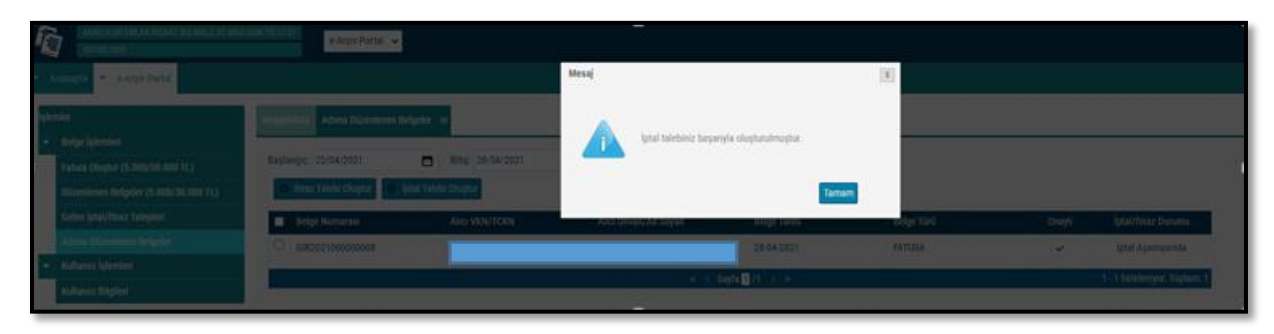

Belgeyi düzenleyen mükellefe iletilen talebin onaylanıp onaylanmama durumu, "Adıma Düzenlenen Belgeler" sekmesinden tarih aralığı seçilerek yapılan sorgulamada "İptal/İtiraz Durumu" sütunundan takip edilebilmektedir.

| Başla                                          | ngiç: 28/04/2021                 | Bitiş: 28/04/2021 | 🗂 🝸 Sorgula           | 0              |                        |          |                     |  |  |
|------------------------------------------------|----------------------------------|-------------------|-----------------------|----------------|------------------------|----------|---------------------|--|--|
| 0                                              | İtiraz Talebi Oluştur 🔍 İptal Ta | lebi Oluştur      |                       |                |                        |          |                     |  |  |
|                                                | Belge Numarası                   | Alici VKN/TCKN    | Alici Urivan/Ad Soyad | Belge Tarihi B | Selge Türü             | Onaylı   | İptal/İtiraz Durumu |  |  |
| 0                                              | GIB2021000000010                 |                   | dene dene             | 28-04-2021 F   | FATURA                 | <b>v</b> |                     |  |  |
| 0                                              | GIB202100000007                  |                   | DENEME DENEME         | 28-04-2021 F   | ATURA                  | ~        |                     |  |  |
|                                                | GIB2021000000002                 |                   | deneme deneme         | 28-04-2021 S   | SERBEST MESLEK MAKBUZU | ~        | İptal Kabul Edildi  |  |  |
| ≪ < Sayfa 🗓 /1 > > 1-3 listeleniyor. Toplam: 3 |                                  |                   |                       |                |                        |          |                     |  |  |
|                                                |                                  |                   |                       |                |                        |          |                     |  |  |

## 4.2 Kendisi Tarafından Düzenlenmiş e-Belgeler İçin Gelen İtiraz Talebini Onaylama / Reddetme

GİB portal yöntemini kullanan e-Arşiv Fatura veya e-SMM kayıtlı kullanıcısı olan mükellefler mali mühür/elektronik imzaları ile GİB Portal Uygulamasına giriş yaparak, Özel Entegratör ve Entegrasyon Yöntemini kullanan mükellefler ile kayıtlı e-Belge kullanıcısı olmayan (5000/30000 TL üzeri belgeleri GİB portaldan düzenleyen) mükellefler ise İnteraktif V.D kullanıcı kodu ve şifreleri ile 5.000 TL ve 30.000 TL e-Arşiv Fatura Portalına giriş yaparak aşağıda belirtilen şekilde düzenledikleri e-Belgeler için kendilerine ulaşan itiraz talepleri için "Onaylama/Reddetme" işlemlerini yapabilirler.

Kullanıcılar kendileri için uygun olan uygulamaya giriş yaptıktan sonra "Gelen İptal/İtiraz Talepleri" sekmesine tıklayıp tarih aralığını seçerek sorgulama yapmaları halinde varsa kendilerine gelen talepleri aşağıdaki gibi görüntüleyebileceklerdir.

e-Arşiv Uygulamaları İptal, İhtar/İtiraz Bildirim Kılavuzu Versiyon : 1.0

|                                                    | _               |                        |                              |                           |                    |                       |                     |                               |
|----------------------------------------------------|-----------------|------------------------|------------------------------|---------------------------|--------------------|-----------------------|---------------------|-------------------------------|
| aşlangıç: 29/04/2021<br>Talep Kabul Et 👻 Talep Red | Bitiş: 2        | 9/04/2021              | ▼ Sorgula                    |                           |                    |                       |                     |                               |
| Belge Numarası                                     | Satici Vkn/Tckn | Satici Univan/Ad Soyad | iptal/itiraz<br>Talep Tarihi | Belge Türü                | İtiraz Yöntemi     | İtiraz Belge Numarası | İtiraz Belge Tarihi | İptəl/İtirəz Durumu           |
| GIB202100000004                                    |                 | Deneme Deneme          | 29/04/2021                   | SERBEST MESLEK<br>MAKBUZU | Noter Aracılığıyla | 123456789             | 29/04/2021          | İtiraz Aşamasında             |
|                                                    |                 |                        |                              | ≪ < Sayfa 1 /1 →          | 3                  |                       |                     | 1 - 1 listeleniyor. Toplam: 1 |

# Kendisi tarafından düzenlenmiş e-Belge için gelen itiraz talebinin kabul edilmesi durumunda;

İlgili belgenin kutucuğu seçildikten sonra "Talep Kabul Et" butonu tıklanarak aşağıdaki uyarı ekranına ulaşılır. "Uyarıyı Okudum" kutucuğu seçilince "Talebi Kabul Et" butonu aktif hale gelecektir. Aktif hale gelen "Talebi Kabul Et" butonu tıklanınca iptal talebi onaylanacaktır.

|   |                      | ing - Gelen (prati) | ilina Telepir İtiraz Talebi | Kabul               |                                                                                                   |                                                 |                      | X                 |                               |
|---|----------------------|---------------------|-----------------------------|---------------------|---------------------------------------------------------------------------------------------------|-------------------------------------------------|----------------------|-------------------|-------------------------------|
|   | Baglange, 29/04/2021 | and and a           | 29/04/2021 GIB2021          | 00000004 numaralı l | UYARI<br>belge için itiraz talebini o<br>onayınız geri çekiler<br>Uyarıyı Okudur<br>Vazgeç Talebi | naylamak istiyorsunuz. On<br>meyeceklir.<br>m : | ayladığınız takdirde |                   |                               |
|   | Helgt Numation       | Satua Vkn/Tckn      | Sabo Un                     | Herp Lana           |                                                                                                   |                                                 |                      | ltrar Beige Tanhi | lotal corer Duruma            |
|   | Gitt2021000000004    |                     | Deseme Deneme               | 29/04/2021          | SERBEST MESSER<br>MARSUZU                                                                         | Noter Arachiğıyla                               | 123436789            | 20/04/2021        | itime Asamatunda              |
| 1 |                      |                     |                             |                     | < < fayla 🛛 🖊                                                                                     | 1.20                                            |                      |                   | 1-1 instellenspore (Tephane 1 |

#### İtiraz talebinin kabul edilmesi durumunda;

İtiraz işleminin düzenleyicisi tarafından kabul edilmesi ve bu işlemin belgenin ait olduğu ayı izleyen ayın 20 nci günü sonuna kadar yapılması durumunda ilgili belge hem alıcının sanal BA hem de satıcının sanal BS formunda yer almayacaktır.

#### Kendisi tarafından düzenlenmiş e-Belge için gelen itiraz talebinin reddedilmesi durumunda;

İlgili belgenin kutucuğu seçildikten sonra "Talep Reddet" butonu tıklanarak aşağıdaki uyarı ekranına ulaşılır. "Uyarıyı Okudum" kutucuğu seçilince "Talebi Reddet" butonu aktif hale gelecektir. Aktif hale gelen "Talebi Reddet" butonu tıklanınca iptal talebi reddedilecektir.

|                                            | İtiraz Talebi Ret                                                                                                    | X   |                       |                             |
|--------------------------------------------|----------------------------------------------------------------------------------------------------|-----|-----------------------|-----------------------------|
| Hauptins - Warmon Bogdor of Celes blacking | Gerekçenizi Girniz                                                                                                    |     |                       |                             |
| Reglangs: 29(04/2021                       | UYAR9<br>Gil5202100000004 numarak belge için fitraz talebini reddetmek istiyorsunuz. Reddettiğiniz takdirde re<br>işlemisiz geri çekilemeyercekter.<br>Uyarıyı Kadam. 🕑 | t   |                       |                             |
| Belge Nomanus Salus Vin/Tekn 1             | Vazgeç Talebi Reddet                                                                                                    | - 1 | ns hirad brige Tarihi | liptatelilicae Durumu       |
| 2 GIB222100000004                          | enime Denime 29/04/2021 DERSENT MESLEN : Noter Araciogiya 12345/<br>MARBUZU                                                                                             | 724 |                       |                             |
|                                            | ≪ ≪ 総価費 // ○ →                                                                                                    |     |                       | 1 - Hitteleriyot, Toplam, 1 |

#### İtiraz talebinin süresinde onaylanmaması ya da reddedilmesi durumunda;

İtiraz işleminin düzenleyicisi tarafından kabul edilmemesi ya da itiraz işlemine ilişkin kabul işlemlerinin belgenin ait olduğu ayı izleyen ayın 20 nci günü sonuna kadar yapılmaması durumunda belge, alıcısının sanal BA formunda yer almayacak olup, bununla birlikte itiraz talebini süresinde onaylamayan ya da reddeden satıcının sanal BS formunda yer alacaktır.

#### 4.3 Düzenleyen Tarafından İtiraz Talebi Oluşturma

GİB Portal Yöntemini kullanan e-Arşiv Fatura ve e-SMM kayıtlı kullanıcısı olan mükellefler mali mühür/elektronik imzaları ile GİB Portal Uygulamasına giriş yaparak, kayıtlı e-Belge kullanıcısı olmayan (5000/30000 TL üzeri belgeleri GİB portaldan düzenleyen) mükellefler ise İnteraktif V.D kullanıcı kodu ve şifreleri ile 5.000 TL ve 30.000 TL e-Arşiv Fatura Portalına giriş yaparak aşağıda belirtilen şekilde düzenledikleri e-Belgeler "İtiraz Talebinde" bulunabilirler.

Özel Entegratör ve Entegrasyon Yöntemini kullanan mükellefler ise Başkanlığa gönderecekleri "İtiraz Raporu" ile düzenledikleri e-Belgeler için "İtiraz Talebinde" bulunabilirler.

Aşağıdaki ekran görüntüsünde belirtildiği gibi "Düzenlenen Belgeler" sekmesi seçilmelidir.

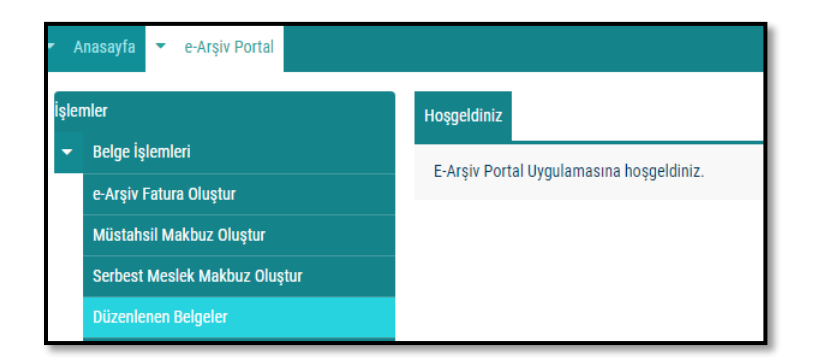

e-Arşiv Uygulamaları İptal, İhtar/İtiraz Bildirim Kılavuzu Versiyon : 1.0 Açılan ekranda belge tarihini içerecek şekilde tarih aralıklı sorgulama yapılıp ilgili belge seçilerek "İtiraz Talebi Oluştur" butonu tıklanarak aşağıdaki ekrana ulaşılmaktadır.

| Hoşgeldiniz Düzenlenen Belgeler 🗶                                   |                                              |                                                                                                    |                                     |            |                                         |                              |
|---------------------------------------------------------------------|----------------------------------------------|----------------------------------------------------------------------------------------------------|-------------------------------------|------------|-----------------------------------------|------------------------------|
| Başlangıç: 29/04/2021 💼 Bitiş: 29                                   | İtiraz Talebi Oluştur                        |                                                                                                    |                                     | X          |                                         |                              |
| Görüntüle      Düzenle      Sil      On     Belge Numarası     Alıc | İtiraz Belge Numarası<br>İtiraz Belge Tarihi | m                                                                                                    |                                     | Talebi Olu | ıştur<br>Onaylı                         | İptal/İtiraz Durumu          |
| GIB202100000001 105                                                 | İtiraz Yöntemi                               |                                                                                                    |                                     |            | <ul> <li></li> <li></li> </ul>          |                              |
| GIB202100000003 001                                                 | Açıklama                                     | 0/255                                                                                                | uzu<br>uzu                          | >          | İptal Kabul Edildi<br>İtiraz Aşamasında |                              |
|                                                                     | Düzenlemiş olduğunuz belge için              | UYARI<br>Itiraz talebi oluşturmak istiyorsunuz. İtiraz ta<br>çekilemeyecek ve alıcıya iletilecektir. | lebi oluşturduğunuzda bu talep geri |            |                                         | 1 ≈4 insteleniyür, tüplam, 4 |
|                                                                     |                                              | Vazgeç İtiraz Talebi Oluştur                                                                         |                                     |            |                                         |                              |
|                                                                     |                                              |                                                                                                    |                                     |            |                                         |                              |

"İtiraz Gerekçesi" alanına gerekli açıklamalar yapılarak "Uyarıyı Okudum" kutucuğu işaretlendikten sonra "İtiraz Talebi Oluştur" butonu aktif hale gelecektir.

| Hoşgeldiniz Düzenlenen Bel | geler 😕        |                                 |                                                                                                    |                       |               |                               |
|----------------------------|----------------|---------------------------------|----------------------------------------------------------------------------------------------------|-----------------------|---------------|-------------------------------|
| Başlangıç: 29/04/2021      | Bitiş: 29      | İtiraz Talebi Oluştur           |                                                                                                    | x                     |               |                               |
| 🖺 Görüntüle 🥒 Düzenl       | le 📋 Sil 🛹 Ona | la se a                         |                                                                                                    | T                     | alebi Oluştur |                               |
| 🔲 📕 Belge Numarası         | Alici          | Itiraz Belge Numarası           | 123456789                                                                                                    |                       |               | lptal/ltiraz Durumu           |
| GIB202100000011            | 001            | İtiraz Belge Tarihi             | 29/04/2021                                                                                                    |                       | <b>V</b>      |                               |
| GIB2021000000001           | 105            | İtiraz Yöntemi                  | Taahhütlü Mektup 🖌                                                                                                 |                       | ~             |                               |
| GIB202100000003            | 001            | Açıklama                        |                                                                                                    | U                     | IZU 🔽         | İptal Kabul Edildi            |
| GIB202100000004            | 001            |                                 | 3/255                                                                                                    | U                     | IZU 🗸         | İtiraz Aşamasında             |
|                            |                |                                 |                                                                                                    |                       |               | 1 - 4 listeleniyor. Toplam: 4 |
|                            |                | Düzenlemiş olduğunuz belge için | UYARI<br>Itiraz talebi oluşturmak istiyorsunuz. İtiraz talebi oluşturdu<br>çekilemeyecek ve alıcıya iletilecektir. | junuzda bu talep geri |               |                               |
|                            |                |                                 | Uyariyi Okudum : 🗹                                                                                                 |                       |               |                               |
|                            |                |                                 | Vazgeç İtiraz Talebi Oluştur                                                                                       |                       |               |                               |

Butonun onaylanması sonucunda "İtiraz talebiniz başarıyla oluşturulmuştur" uyarısı ile birlikte itiraz talebi oluşturduğunuz belge için talebiniz alıcının sistemine iletilmiş olacaktır.

| e-Arşiv Fatura Oluştur                | Baştangiçi 29/04/2021       | Bruș: 29/04/2021 💼 🝸 Sorgula                                  |                   |                                              |          |                               |
|---------------------------------------|-----------------------------|---------------------------------------------------------------|-------------------|----------------------------------------------|----------|-------------------------------|
| Müstahsil Makbuz Olustur              | 🖺 Görüntüle 🕜 Düzenle 🛍 Sil | 🗸 Onay (İmza Aracıyla) 🛃 İndir 🕂 Yeni Fatura 🕇 Yeni Müstahsil | 🕂 Yeni Serbest MM | 🕒 İtiraz Talebi Oluştur 🛛 😔 İptal Talebi Olu | ştur     |                               |
| Serbert Meelek Makhuz Olustur         | Belge Numarası              | Mesaj                                                         | X nme Tarihi      |                                              |          | İptal/İtiraz Durumu           |
| Diizenlenen Belgeler                  |                             |                                                               | 21                | FATURA                                       | <b>~</b> | İtiraz Aşamasında             |
| Falura Olyahus (5.000/20.000 TL)      |                             |                                                               | 21                |                                              |          |                               |
|                                       |                             | Itiraz talebiniz başarıyla oluşturulmuştur.                   |                   |                                              |          | hadred a fill                 |
| Düzenlenen Belgeler (5.000/30.000 TL) |                             |                                                               | 21                | SERBEST MESLEK MAKBUZU                       | <b>~</b> | iptal Kabul Edildi            |
| Gelen İptal/İtiraz Talepleri          | GIB202100000004             | Tamam                                                         | 21                | SERBEST MESLEK MAKBUZU                       | <b>~</b> | İtiraz Aşamasında             |
| Adıma Düzenlenen Belgeler             |                             |                                                               | »                 |                                              |          | 1 - 4 listeleniyor. Toplam: 4 |

| e-Arşiv Uygulamaları İptal, İhtar/İtiraz Bildirim Kılavuzu | Mayıs 2021 |
|------------------------------------------------------------|------------|
| Versiyon : 1.0                                             | 19/22      |

Belgenin alıcısına iletilen talebin onaylanıp onaylanmama durumu, yine "Düzenlenen Belgeler" sekmesinden tarih aralığı seçilerek yapılan sorgulamada "İptal/İtiraz Durumu" sütunundan takip edilebilmektedir.

| Hospeldiniz Düzenlenen Belgeler 🛪  |                                                                                                    |                                                                                                    |                                                                                                    |                                                                                                    |                                                                                                    |                                                                                                    |
|------------------------------------|----------------------------------------------------------------------------------------------------|----------------------------------------------------------------------------------------------------|----------------------------------------------------------------------------------------------------|----------------------------------------------------------------------------------------------------|----------------------------------------------------------------------------------------------------|----------------------------------------------------------------------------------------------------|
| Perform                            |                                                                                                    |                                                                                                    |                                                                                                    |                                                                                                    |                                                                                                    |                                                                                                    |
| Baqiangiç 29/04/2021               | 105 29/04/2021                                                                                                    | ▼ Sorgula                                                                                                    |                                                                                                    |                                                                                                    | _                                                                                                    |                                                                                                    |
| Görüntüle 🖌 Düzenle 🛛 SI           | Onay (imza Aracıyla)                                                                                                    | + Yeni Fatura + Yeni Müstahs                                                                                                    | II + Yeni Serbest MM O Itira                                                                                                    | z Talebi Oluştur 💿 İptal Talebi Oluş                                                                                                    | tur                                                                                                    |                                                                                                    |
| <ul> <li>Belge Numarası</li> </ul> | Alici VKN/TCKN                                                                                                    | Alici Unvan/Ad Soyad                                                                                                    | Düzenlenme Tarihi                                                                                                    | Belge Türü                                                                                                    | Onaylı                                                                                                    | lptal/Itiraz Durumu                                                                                                    |
| GIB2021000000011                   |                                                                                                    | DENEME                                                                                                    | 29-04-2021                                                                                                    | FATURA                                                                                                    | ~                                                                                                    | itiraz Kabul Edildi                                                                                                    |
| GIB202100000001                    |                                                                                                    | —                                                                                                    | 29-04-2021                                                                                                    | MÜSTAHSİL MAKBUZU                                                                                                    |                                                                                                    | —                                                                                                    |
| GIB202100000003                    |                                                                                                    | Deneme                                                                                                    | 29-04-2021                                                                                                    | SERBEST MESLEK MAKBUZU                                                                                                    | ~                                                                                                    | İptal Kabul Edildi                                                                                                    |
| GIB202100000004                    |                                                                                                    | Deneme                                                                                                    | 29-04-2021                                                                                                    | SERBEST MESLEK MAKBUZU                                                                                                    |                                                                                                    | İtiraz Aşamasında                                                                                                    |
|                                    |                                                                                                    | ≪ < Sayl                                                                                                    | i1/l → →                                                                                                    |                                                                                                    |                                                                                                    | 1 - 4 listeleniyor. Toplam: 4                                                                                                    |
|                                    | Construite         Construite         Constru | Beglange"; 20104/2021<br>■ Gelenaries Biolif: 20104/2021<br>■ Gelenaries Alex Wav/Took<br>Gelenaries Alex Wav/Took<br>Gelenaries Ale | Beglange:         20/04/2021         B/05:         20/04/2021         T         Sorgala           Beglange:         20/04/2021         B/05:         20/04/2021         T         Sorgala           Beglange:         20/04/2021         B/05:         20/04/2021         T         Sorgala           Beglange:         20/04/2021         B/05:         20/04/2021         T         Sorgala           Beglange:         20/04/2021         B/05:         20/04/2021         T         Sorgala           Beglange:         20/04/2021         B/05:         20/04/2021         D         T         Sorgala           Beglange:         06/04/2021         D         D         D         D         T         T         Sorgala           Begland:         06/04/2021         D         D | Bit         Social         T         Social           B (Soldinstic         P Dizenic         B SI         >         Novy (Imzz Aracyta)         Image: A racyta)         Image: A ra | Beglanop:         20:94/2021         B/BF:         20:94/2021         T Songula           Bodelanop:         20:94/2021         B/BF:         20:94/2021         T Songula           Bodelanop:         20:94/2021         B/BF:         20:94/2021         T Songula           Bodelanop:         20:94/2021         B/BF:         20:94/2021         T Songula           Bodelanop:         20:94/2021         B/BF:         20:94/2021         Discussion         Discussion           Bode         B/BF:         20:94/2021         Discussion         B/BF:         20:94/2021         Fatisk           Git202100000001         Discussion         Discussion         20:94/2021         Stability         Aukzily           Git202100000003         Deneme         20:94/2021         Stability         Stability         Stability           Git202100000003         Deneme         20:94/2021         Stability         Stability         Stability           Git202100000003         Deneme         20:94/2021         Stability         Stability         Stability | Ballanoi:         Discretion Magnet:         Solution         T Sougula           © Goldmail:         © Bite:         20:04/2021         © Y Sougula           © Goldmail:         © Bite:         20:04/2021         © Y Sougula           © Goldmail:         © Bite:         20:04/2021         © Y Sougula           © Goldmail:         © Dizenkrume: Tarbi:         Ø Orge Tarbi:         Ø orge Tarbi:         Ø or |

4.4 Adıma Düzenlenen e-Belgeler İçin Gelen İtiraz Talebini Onaylama / Reddetme

GİB portal yöntemini kullanan e-Arşiv Fatura veya e-SMM kayıtlı kullanıcısı olan mükellefler mali mühür/elektronik imzaları ile GİB Portal Uygulamasına giriş yaparak, Özel Entegratör ve Entegrasyon Yöntemini kullanan mükellefler ile kayıtlı e-Belge kullanıcısı olmayan (5000/30000 TL üzeri belgeleri GİB portaldan düzenleyen) mükellefler ise İnteraktif V.D kullanıcı kodu ve şifreleri ile 5.000 TL ve 30.000 TL e-Arşiv Fatura Portalına giriş yaparak aşağıda belirtilen şekilde adlarına düzenlenen e-Belgelerin kendilerine ulaşan itiraz talepleri için "Onaylama/Reddetme" işlemlerini yapabilirler.

Kullanıcılar kendileri için uygun olan uygulamaya giriş yaptıktan sonra "Gelen İptal/İtiraz Talepleri" sekmesine tıklayıp tarih aralığını seçerek sorgulama yapmaları halinde varsa kendilerine gelen talepleri aşağıdaki gibi görüntüleyebileceklerdir.

| Fatura Okuştur (5.006/30.000 TL)<br>Düzenlenen Belgeler (5.000/30.000 TL) | 1 | lep Kabul Et 🖉 Talep R | eddet i M      | J                      | _                            |                           |                  |                      |                     |                               |
|---------------------------------------------------------------------------|---|------------------------|----------------|------------------------|------------------------------|---------------------------|------------------|----------------------|---------------------|-------------------------------|
| Gelen lplat Kniz Talepieri                                                |   | Belge Numarası         | Satio Vkn/Tokn | Satio Univers/Ad Soyad | lotal/hitez-<br>Talep Tarihi | Bielge Türü               | kiraz Winterni   | İtraz Belge Numarası | itinaz Belge Tarihi | lptal/finaz Outumu            |
| Adma Guernenen begoer                                                     | 0 | 618202100000009        |                | Deneme Deneme          | 29/04/2021                   | FATURA                    | -                | _                    |                     | lptal Reddedidi               |
| Malanci ipenien                                                           | 0 | GIB2021000000011       |                | Determe Determe        | 29/04/2021                   | FATURA                    | Taahhotii Mektup | 123456789            | 28/04/2021          | itizaz Aşaməsındə             |
|                                                                           | 0 | 6/B2021000000003       |                | Deneme Deneme          | 29/04/2021                   | SERBEST MESLEK<br>MAKBUZU | -                | -                    | -                   | iptal Kabul Edildi            |
|                                                                           |   |                        |                |                        |                              | ≪ < Sayta∏/1              | 1.13             |                      |                     | 1 - 3 listeleniyor. Toplam: 3 |

#### Adlarına düzenlenen e-Belge için gelen itiraz talebinin kabul edilmesi durumunda;

İlgili belgenin kutucuğu seçildikten sonra "Talep Kabul Et" butonu tıklanarak aşağıdaki uyarı ekranına ulaşılır. "Uyarıyı Okudum" kutucuğu seçilince "Talebi Kabul Et" butonu aktif hale gelecektir.

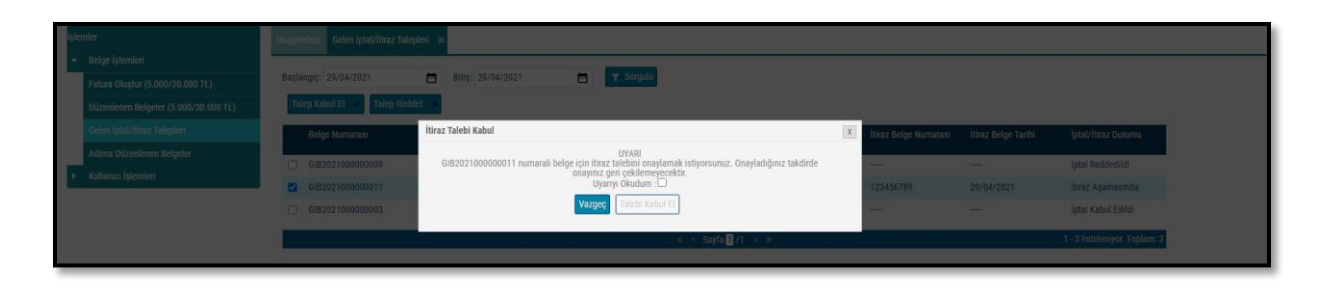

"Talep cevabı başarıyla kaydedildi" uyarısı ile talep cevabı kaydedilmiş olacaktır.

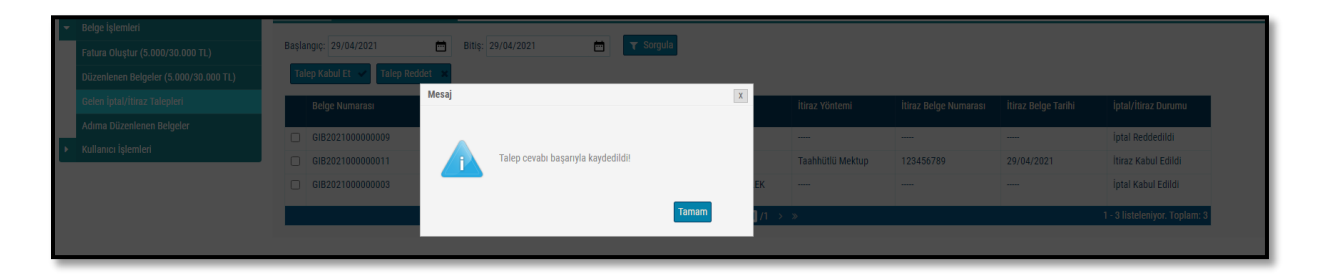

#### İtiraz talebinin kabul edilmesi durumunda;

İtiraz işleminin alıcısı tarafından kabul edilmesi ve bu işlemin belgenin ait olduğu ayı izleyen ayın 20 nci günü sonuna kadar yapılması durumunda ilgili belge hem alıcının sanal BA hem de satıcının sanal BS formunda yer almayacaktır.

#### Adlarına düzenlenen e-Belge için gelen itiraz talebinin reddedilmesi durumunda;

İlgili belgenin kutucuğu seçildikten sonra "Talep Reddet" butonu tıklanarak aşağıdaki uyarı ekranına ulaşılır. "Uyarıyı Okudum" kutucuğu seçilince "Talebi Reddet" butonu aktif hale gelecektir. "Talebi Reddet" butonu seçildikten sonra "Talep Cevabı Reddedildi" uyarısı ile birlikte talep reddedilmiş olacaktır.

| İşl | emler                                 | Hoşgeldiniz Düzenlenen Belgeler | Gelen İptal/İtiraz Təlepleri sc                                                                                               |              |                       |                     |                               |
|-----|---------------------------------------|---------------------------------|----------------------------------------------------------------------------------------------------|--------------|-----------------------|---------------------|-------------------------------|
| 1   |                                       |                                 | İtiraz Talebi Ret                                                                                                    |              |                       |                     |                               |
|     | e-Arşiv Fatura Oluştur                |                                 | Carakaanini Cirinin                                                                                                    |              |                       |                     |                               |
|     | Müstahsil Makbuz Oluştur              | Talep Kabul Et 🗸 🗸 Talep Redde  | ebinde belirtilen açıklama kabul edilmemiştir.                                                                                |              |                       |                     |                               |
|     | Serbest Meslek Makbuz Oluştur         | Belge Numarası                  |                                                                                                    |              | İtiraz Belge Numarası | İtiraz Belge Tarihi | İptal/İtiraz Durumu           |
|     | Düzenlenen Belgeler                   | CIR202100000004                 | UYARI                                                                                                    |              | 100456700             | 20/04/2021          | itiraz Acomacundo             |
|     | Fatura Oluştur (5.000/30.000 TL)      | GIB202100000004                 | GIB202100000004 numaralı belge için itiraz talebini reddetmek istiyorsunuz. Reddettiginiz<br>işleminiz geri çekilemeyecektir. | takdirde ret | 123430769             |                     | itiraz Aşanlasınua            |
|     | Düzenlenen Belgeler (5.000/30.000 TL) |                                 | Vazec Talebi Reddet                                                                                                    |              |                       |                     | 1 - 1 listeleniyor. Toplam: 1 |
|     |                                       |                                 |                                                                                                    |              |                       |                     |                               |
|     | Advers Different server Defenders     |                                 |                                                                                                    |              |                       |                     |                               |

#### İtiraz talebinin süresinde onaylanmaması ya da reddedilmesi durumunda;

İtiraz işleminin alıcı tarafından kabul edilmemesi ya da itiraz işlemine ilişkin kabul işlemlerinin belgenin ait olduğu ayı izleyen ayın 20 nci günü sonuna kadar yapılmaması durumunda belge

| e-Arşiv Uygulamaları İptal, İhtar/İtiraz Bildirim Kılavuzu |  |
|------------------------------------------------------------|--|
| Versiyon : 1.0                                             |  |

satıcının sanal BS formunda yer almayacak olup, bununla birlikte itiraz talebini süresinde onaylamayan ya da reddeden alıcının sanal BA formunda yer alacaktır.